# 為請求方訪問配置電腦雙因素身份驗證

目錄

| <u>簡介</u>                                          |
|----------------------------------------------------|
| <u>必要條件</u>                                        |
| <u>需求</u>                                          |
| <u>採用元件</u>                                        |
| 網路圖表                                               |
|                                                    |
| <u>和主义之前,</u><br>組能                                |
| C1000中的配置                                          |
| <u>Nindows DC中的</u> 型等                             |
| <u>WIIIdows FC中的配直</u><br>先頭 4 悠口C 増加到AD 樹         |
| 少藤工府にも加当たり残                                        |
| <u>ン林と前庭に加まるの歌座</u><br>Windows Convert的 <b>前</b> 要 |
| <u>VIIIdows Server平的配直</u><br>牛鹿 4                 |
| シャールの時間も図                                          |
|                                                    |
| <u>10CT1011世</u><br>先骤 1 增加 <b>洪</b> 署             |
| <del>シ尿ー:11加速に</del><br>步驟 2 新増Active Directory    |
| <u>→</u>                                           |
| <u> </u>                                           |
| 步驟 5.增加DACL和授權配置檔案                                 |
| <u>步驟 6.增加策略集</u>                                  |
| <u>步驟 7.增加身份驗證策略</u>                               |
| 步驟8.增加授權策略                                         |
| <u>驗證</u>                                          |
| <u>模式1.電腦身份驗證和使用者身份驗證</u>                          |
| 步驟 1.登出Windows PC                                  |
| <u>步驟 2.確認身份驗證會話</u>                               |
| 步驟 3.登入Windows PC                                  |
| 步驟 4.確認身份驗證會話                                      |
| 步驟 5.確認Radius即時日誌                                  |
| 模式2.僅限使用者驗證                                        |
| 步驟 1.停用和啟用Windows PC的網絡卡                           |
| <u>步驟 2.確認身份驗證會話</u>                               |
| 步驟 3.確認Radius即時日誌                                  |
| 疑難排解                                               |
| 相關資訊                                               |
|                                                    |

# 簡介

本文檔介紹使用電腦和dot1x身份驗證配置雙因素身份驗證所需的步驟。

# 必要條件

需求

思科建議您瞭解以下主題:

- 思科身份服務引擎的配置
- Cisco Catalyst的配置
- IEEE802.1X

採用元件

- 身分辨識服務引擎虛擬3.3修補程式1
- C1000-48FP-4G-L 15.2(7)E9
- Windows Server 2019

本文中的資訊是根據特定實驗室環境內的裝置所建立。文中使用到的所有裝置皆從已清除(預設) )的組態來啟動。如果您的網路運作中,請確保您瞭解任何指令可能造成的影響。

# 網路圖表

下圖顯示本文檔示例中使用的拓撲。

在Windows Server 2019上配置的域名是ad.rem-xxx.com,本文檔中用作示例。

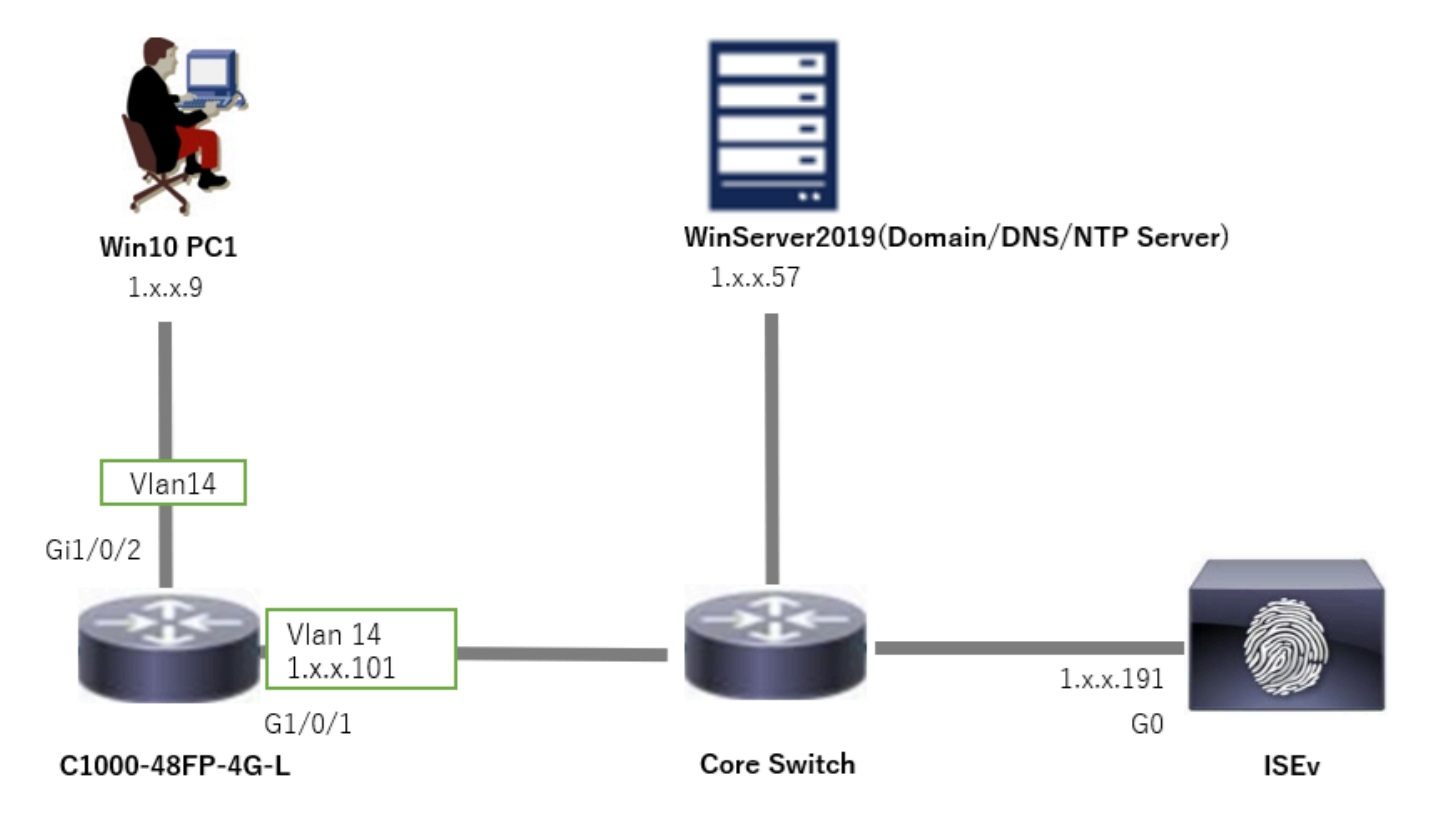

# 背景資訊

電腦身份驗證是驗證尋求訪問網路或系統的裝置的身份的安全過程。使用者身份驗證基於使用者名 稱和密碼等身份證明來驗證個人身份,而電腦身份驗證則不同,它側重於驗證裝置本身。這通常使 用裝置特有的數位證書或安全金鑰來完成。

透過同時使用電腦和使用者身份驗證,組織可以確保只有獲得授權的裝置和使用者才能訪問其網路 ,從而提供更加安全的環境。此雙因素身份驗證方法對於保護敏感資訊和遵守嚴格的法規標準特別 有用。

# 組態

### C1000中的配置

這是C1000 CLI中的最小配置。

aaa new-model

radius server ISE33 address ipv4 1.x.x.191 key cisco123

aaa group server radius AAASERVER server name ISE33

aaa authentication dot1x default group AAASERVER aaa authorization network default group AAASERVER aaa accounting dot1x default start-stop group AAASERVER dot1x system-auth-control

interface Vlan14
ip address 1.x.x.101 255.0.0.0

interface GigabitEthernet1/0/1
switchport access vlan 14
switchport mode access

interface GigabitEthernet1/0/2
switchport access vlan 14
switchport mode access
authentication host-mode multi-auth
authentication port-control auto
dot1x pae authenticator
spanning-tree portfast edge

### Windows PC中的配置

步驟 1.將PC增加到AD域

# 導航到控制台>系統和安全,點選系統,然後點選高級系統設定。在「System Properties」窗口中 ,按一下Change,選擇Domain並輸入域名。

| a)stem and secondy.                                                                                                    |                                                                                                    | About            |                                                                      |                         |
|----------------------------------------------------------------------------------------------------|----------------------------------------------------------------------------------------------------|------------------|----------------------------------------------------------------------|-------------------------|
| ← → × ↑ 🍤 > Control Panel > System and Security                                                                         | ~                                                                                                    | o Your PC is     | monitored and protected.                                             | Related settings        |
| Control Panel Home Security and Main                                                                                    | tenance                                                                                                    | See details in V | Vindows Security                                                     | bitLocker settings      |
| System and Security Review your computer                                                                                | status and resolve issues 🛛 😌 Change User Account Control settings                                                |                  |                                                                      | Device Manager          |
| Network and Internet                                                                                                    | < Figure Problems                                                                                                 | Device spe       | cifications                                                          | Remote desktop          |
| Hardware and Sound                                                                                                    | Allow an app through Windows Firewall                                                                             |                  |                                                                      |                         |
| Programs System                                                                                                    |                                                                                                    | Device name      | DESKTOP-L2IL9I6                                                      | System protection       |
| Appearance and See the name of this co                                                                                  | nd processor speed   😻 Allow remote access   Launch remote assistance  <br>mputer                                 | Processor        | Intel(R) Xeon(R) CPU E7-4820 v3 @ 1.90GHz 1.90 GHz<br>(2 processors) | Advanced system setting |
| tem Properties                                                                                                    | X Computer Name/Domain Changes X                                                                                  |                  |                                                                      |                         |
| mputer Name Hardware Advanced System Protection Remote Windows uses the following information to identify your computer | You can change the name and the membership of this<br>computer. Changes night affect access to network resources. |                  |                                                                      |                         |
| on the network.  Imputer description:                                                                                   | Computer name:<br>DESKTOP-L2IL9I6                                                                                 |                  |                                                                      |                         |
| For example: "Kitchen Computer" or "Mary's<br>Computer".<br>ull computer name: DESKTOP-L21L916                          | Full computer name:<br>DESKTOP-L2IL9I6                                                                            |                  |                                                                      |                         |
| Norkgroup: WORKGROUP                                                                                                    | More                                                                                                    |                  |                                                                      |                         |
| To use a wizard to join a domain or workgroup, click Network ID                                                         | Member of      Ormain:     ad rem4, st im com                                                                     |                  |                                                                      |                         |
| o rename this computer or change its domain or Change                                                                   | Warkgroup:                                                                                                    |                  |                                                                      |                         |

將PC增加到AD域

# 在「Windows安全性」視窗中,輸入網域伺服器的使用者名稱和密碼。

| Windows Security ×           | Computer Name/Domain Changes X           | Computer Name/Domain Changes                                                                                      |
|------------------------------|------------------------------------------|----------------------------------------------------------------------------------------------------|
| Computer Name/Domain Changes | Welcome to the ad.rem-s_* tm.com domain. | You must restart your computer to apply<br>these changes     Before restarting, save any open files and close all |
| join the domain.             | OK                                       | programs.                                                                                                    |
| administrator                |                                          | OK                                                                                                    |
| •••••                        |                                          |                                                                                                    |
|                              |                                          |                                                                                                    |
| OK Cancel                    |                                          |                                                                                                    |
|                              | 1                                        |                                                                                                    |

輸入使用者名稱和密碼

### 步驟 2.配置使用者身份驗證

導航到身份驗證,選中啟用IEEE 802.1X身份驗證。 在「受保護的EAP屬性」窗口中按一下設定 ,取消選中驗證證書以驗證伺服器的身份,然後按一下配置。在「EAP MSCHAPv2 Properties」窗 口中,選中Automatically use my Windows logon name and password(and domain if any),使用在 Windows電腦登入期間輸入的使用者名稱進行使用者身份驗證。

| pciPassthru0 Properties ×                                                                | Protected EAP Properties ×                                                           | EAP MSCHAPv2 Properties X     |
|------------------------------------------------------------------------------------------|--------------------------------------------------------------------------------------|-------------------------------|
| Networking Authentication                                                                | When connecting:           Weify the server's identity by validating the certificate | When connecting:              |
| Select this option to provide authenticated network access for<br>this Ethernet adapter. | Connect to these servers (examples:srv1;srv2;.*srv3com):                             | password (and domain if any). |
| Choose a network authentication method:                                                  | Trusted Root Certification Authorities:                                              | OK Cancel                     |
| Monsoft: Protected EAP (PEAP)                                                            | AAA Certificate Services     A     ad-WINSERVER-CA     Balteners CoherTauet Boot     |                               |
| Remember my credentials for this connection each<br>time I'm logged on                   | Class 3 Public Primary Certification Authority DigiCert Assured ID Root CA           |                               |
| Falback to unauthorized network access                                                   | DigCert Gobal Root CA     DigCert Gobal Root G2     V                                |                               |
| Additional Settings                                                                      | Notifications before connecting:                                                     |                               |
|                                                                                          | Tell user if the server's identity can't be verified $\qquad \qquad \lor$            |                               |
|                                                                                          | Select Authentication Method:                                                        |                               |
|                                                                                          | Secured password (EAP-MSCHAP v2)  V Configure                                        |                               |
|                                                                                          | Enable Fast Reconnect                                                                |                               |
| OK Cancel                                                                                | Enable Identity Privacy                                                              |                               |
|                                                                                          | OK Cancel                                                                            |                               |

啟用使用者身份驗證

# 導航到身份驗證,選中其他設定。從下拉選單中選擇User or computer authentication。

| pciPassthru0 Properties                                                                                                    | Advanced settings × |
|----------------------------------------------------------------------------------------------------|---------------------|
| <ul> <li>pciPassthru0 Properties</li> <li>Networking Authentication</li> <li>Select this option to provide authenticated network access for this Ethemet adapter.</li> <li>Imable IEEE 802.1X authentication</li> <li>Choose a network authentication method:</li> <li>Microsoft: Protected EAP (PEAP) v Settings</li> <li>Remember my credentials for this connection each time I'm logged on</li> <li>Fallback to unauthorized network access</li> <li>Additional Settings</li> </ul> | Advanced settings   |
| OK Cancel                                                                                                    | OK Cancel           |

# Windows Server中的配置

### 步驟 1.確認網域電腦

# 導航到Active Directory使用者和電腦,按一下電腦。確認Win10 PC1已列在域中。

| Active Directory Users and Computers                                                                                                    |                                     | -                            | o x |
|----------------------------------------------------------------------------------------------------|-------------------------------------|------------------------------|-----|
| <u>File Action View Help</u>                                                                                                    |                                     |                              |     |
| 🗢 🔿 📶 🛍   🖾 🔒 🔂 📷   🐍 📚                                                                                                    | 7 🗾 🕱                               |                              |     |
| Active Directory Users and Computers [winserver.ad.rem-s]<br>Saved Queries<br>Builtin<br>Computers<br>Domain Controllers<br>Sign Domain Controllers<br>Managed Service Accounts<br>Sign Users | Name<br>DESKTOP-L2IL9I6<br>ISE33-01 | Type<br>Computer<br>Computer |     |

確認網域電腦

# 步驟 2.新增網域使用者

# 導航到Active Directory使用者和電腦,按一下使用者。將testuser新增為網域使用者。

| Active Directory Users and Computers     File Action View Help     ←      ⊕ 2 □                                                               | k in 7 🛛 k                                                                                                    |                                                                                                    |                                                                                                    |
|----------------------------------------------------------------------------------------------------|----------------------------------------------------------------------------------------------------|----------------------------------------------------------------------------------------------------|----------------------------------------------------------------------------------------------------|
| Active Directory Users and Computers (minserver.ad.nem-a)  Computers  Domain Controllers  Domain Controllers  Managed Service Accounts  Users | Name Administrator Allowed RODC Password Replication Group Cert Publishers Conreable Domain Controllers CertPublishers Controllers Consult Controllers Consult Controllers Consult Admins Domain Controllers Commain Controllers Commain Controllers Commain Controllers Commain Guests Commain Users Commain Users Enterprise Admins Enterprise Key Admins | Type<br>User<br>Security Group - Domain Local<br>Security Group - Global<br>User<br>Security Group - Global<br>Security Group - Global<br>Security Group - Global<br>Security Group - Global<br>Security Group - Global<br>Security Group - Global<br>Security Group - Global<br>Security Group - Global<br>Security Group - Global<br>Security Group - Universal<br>Security Group - Universal | Description         Built-in account for administering the computer/domain         Members in this group can have their passwords replicated to         Members of this group are permitted to publish certificates to         Members of this group that are domain controllers may be CL.         A user account managed by the system.         Members in this group cannot have their passwords replicate         DNS clients who are permitted to perform dynamic updates over the properties         Properties         Properties         Properties         Protein         Remote Desktop Services Prote         COM-         Address         Account         Protein         Control         Remote Desktop Services Protein         Control         Remote Desktop Services Protein         Dest user |
|                                                                                                    | tte Enterprise Read-only Domain Controllers<br>Group Policy Creator Owners<br>Group Rolicy Creator Owners<br>Guest<br>Key Admins<br>Notected Users<br>ReAS and UAS Servers<br>Read-only Domain Controllers<br>Schema Admina<br>Stets user                                                                                                    | Security Group - Global<br>User<br>Security Group - Global<br>User<br>Security Group - Global<br>Security Group - Global<br>Security Group - Global<br>Security Group - Global<br>Security Group - Global<br>User                                                                                                    | name: US pisals:                                                                                                    |

新增網域使用者

將域使用者增加到域管理員和域使用者的成員。

|                                                                                                    |                                                                             |                                              |               | . ^          | test user properties                           |                                                               |                                 |                                     | r                      |        |
|----------------------------------------------------------------------------------------------------|-----------------------------------------------------------------------------|----------------------------------------------|---------------|--------------|------------------------------------------------|---------------------------------------------------------------|---------------------------------|-------------------------------------|------------------------|--------|
| Member Of                                                                                                    | Dial-in                                                                     | Enviro                                       | onment        | Sessions     | Remote control                                 | Remote                                                        | Desktop Se                      | ervices Profile                     | 00                     | )M+    |
| Remote control                                                                                                    | Remote 0                                                                    | Desktop Serv                                 | vices Profile | COM+         | General Address                                | Account                                                       | Profile                         | Telephones                          | Organ                  | izatio |
| Seneral Address                                                                                                    | Account                                                                     | Profile                                      | Telephones    | Organization | Member Of                                      | Dial-in                                                       | Env                             | ironment                            | Sessi                  | ons    |
| Jser logon name:                                                                                                    |                                                                             |                                              |               |              | Member of:                                     |                                                               |                                 |                                     |                        |        |
| lestuser                                                                                                    |                                                                             | @ad.rem                                      | 4,1.3m.com    | ~            | Name                                           | Active Direct                                                 | tory Domain                     | Services Folder                     | r                      |        |
| lser logon name (pre                                                                                                    | -Windows 200                                                                | 0):                                          |               |              | Domain Admins                                  | ad rem-syllin                                                 | m.com/Use                       | 113                                 |                        |        |
| AD\                                                                                                    |                                                                             | testuser                                     |               |              | Domain Users                                   | ad rem-synt.                                                  | m.com/Use                       | 975                                 |                        |        |
| Uplock account                                                                                                    | oe password a                                                               | t pertingen                                  |               | ~            |                                                |                                                               |                                 |                                     |                        |        |
| Uglock account<br>ccount gptions:<br>User must chan<br>User cannot ch<br>Password neve<br>Store password                                        | ge password a<br>ange password<br>r expires<br>using revensibl              | t next logon<br>d                            | 1             | <            | Add E<br>Primary group: D                      | Jemove<br>omain Users                                         |                                 |                                     |                        |        |
| Uglock account<br>ccount gotions:<br>User must chan<br>User cannot ch<br>Password neve<br>Store password<br>Account expires<br>Never<br>End of: | ge password a<br>ange password<br>r expires<br>using reversib<br>Thursday , | t next logon<br>d<br>le encryption<br>June 6 | s, 2024       | •            | Add E<br>Primary group: D<br>Set Primary Group | gemove<br>omain Users<br>There is n<br>you have<br>applicatio | no need to<br>Macintosh<br>ins. | change Primary .<br>clients or POSD | group uni<br>K-compila | less   |

域管理員和域使用者

ISE中的配置

步驟 1.增加裝置

導航到管理>網路裝置,點選增加按鈕增加C1000裝置。

| =    | diale Identity Services | Engine              |                  |                 |                                    | Administratio   | on / Netwo   | rk Resources            |              |
|------|-------------------------|---------------------|------------------|-----------------|------------------------------------|-----------------|--------------|-------------------------|--------------|
| Щ    | Bookmarks               | Network Devices     | Network Device G | roups N         | letwork Device Profiles            | External RADIUS | Servers      | RADIUS Server Sequences | NAC Managers |
|      | Dashboard               | Network Devices     | Net              | work Devices Li | st > C1000                         |                 |              |                         |              |
| 0    | Context Visibility      | Default Device      | Ne               | twork Devid     | ces                                |                 |              |                         |              |
| х    | Operations              | Dence occurry occur | N                | ame             | C1000                              |                 |              |                         |              |
| U    | Policy                  |                     |                  |                 | 01000                              |                 |              |                         |              |
| 20   | Administration          |                     | D                | escription      |                                    |                 |              |                         |              |
| nii. | Work Centers            |                     | - 1 e            |                 |                                    |                 |              |                         |              |
|      |                         |                     | L                | IP Address      | <ul> <li>™™: 1.1100.101</li> </ul> | 7 32 🗇          |              |                         |              |
| ?    | Interactive Help        |                     |                  | Destile         | th Circo                           |                 |              |                         |              |
|      |                         |                     | b                | evice Profile   | La Cisco                           |                 |              |                         |              |
|      |                         |                     | М                | odel Name       |                                    | ~               |              |                         |              |
|      |                         |                     | S                | oftware Versio  | n                                  | ~               |              |                         |              |
|      |                         |                     | N                | etwork Device   | Group                              |                 |              |                         |              |
|      |                         |                     | L                | ocation         | All Locations                      | ~               | Set To Defau | ilt                     |              |
|      |                         |                     | IP               | SEC             | No                                 | ~               | Set To Defau | ult                     |              |
|      |                         |                     | D                | evice Type      | All Device Types                   | ~               | Set To Defau | ult                     |              |
|      |                         |                     |                  |                 |                                    |                 |              |                         |              |
|      |                         |                     |                  | V RAD           | IUS Authentication Settir          | igs             |              |                         |              |
|      |                         |                     |                  | RADIUS          | UDP Settings                       |                 |              |                         |              |
|      |                         |                     |                  | Protocol        | RADIUS                             |                 |              |                         |              |
|      |                         |                     |                  | Shared S        | Secret cisco123                    |                 | Hide         |                         |              |
|      |                         |                     |                  |                 |                                    |                 |              |                         |              |

增加裝置

# 步驟 2.新增Active Directory

導航到管理>外部身份源> Active Directory,點選連線頁籤,將Active Directory增加到ISE。

- 連線點名稱: AD\_Join\_Point
- Active Directory域: ad.rem-xxx.com

| ≡    | dials Identity Services I | Engine Administration / Identity Management                                                        |
|------|---------------------------|----------------------------------------------------------------------------------------------------|
| Щ    | Bookmarks                 | Identities Groups External Identity Sources Identity Source Sequences Settings                     |
| - 55 | Dashboard                 |                                                                                                    |
| 명    | Context Visibility        | External Identity Sources Connection Allowed Domains PassiveID Groups Attributes Advanced Settings |
| *    | Operations                | Certificate Authenticat * Join Point Name AD_Join_Point                                            |
| 0    | Policy<br>Administration  | Active Directory     Active Directory     Active Directory     Domain     ad.rem-si i .m.com       |
|      |                           |                                                                                                    |

新增Active Directory

# 導航到組頁籤,從下拉選單中選擇選擇目錄中的組。

|      | edualse Identity Services E | Engine Administration / Identity Management                                                          |
|------|-----------------------------|----------------------------------------------------------------------------------------------------|
| Л    | Bookmarks                   | Identities Groups External Identity Sources Identity Source Sequences Settings                       |
| - 22 | Dashboard                   |                                                                                                    |
| 명    | Context Visibility          | External Identity Sources Connection Allowed Domains PassiveID Groups Attributes Advanced Settings   |
| *    | Operations                  | Certificate Authenticat                                                                              |
| 0    | Policy                      | Select Groups From Directory                                                                         |
| 20   | Administration              | AD_Join_Point         Add Group         Control Assist         ad.rem-sy         Im.com/S-1-5-32-579 |

從目錄選取群組

從下拉選單中選擇Retrieve Groups。選中ad.rem-xxx.com/Users/Domain Computers和ad.remxxx.com/Users/Domain Users,然後按一下OK。

| <ul> <li>Identify (marks)</li> <li>Connect Visibility</li> <li>Connect Visibility</li></ul>     | ≡   | then the services  | Engine               |        |                                 |                       |                                     |                   | ×  | A 11 |
|----------------------------------------------------------------------------------------------------|-----|--------------------|----------------------|--------|---------------------------------|-----------------------|-------------------------------------|-------------------|----|------|
| <ul> <li>A conserve fixed on a conserve fixed on a conserve fixed</li></ul> |     | Backmarks          | Identities Groups E  | Sel    | lect Directory                  | Groups                |                                     |                   |    |      |
| 0       Contract Vitability                                                                                                    |     | Dashboard          | ) - C) Cartinicate H | This d | fialog is used to select grow   | ips from the Directo  | ry.                                 |                   |    |      |
| <ul> <li></li></ul>                                                                                                    |     | Context Visibility | 1 AD_Join_Poin       | Do     | pengin adven-e r'm.com.<br>Name | so,                   | Type                                | 4.5               |    |      |
| Pointy       0.000         Administration       BADOUS Takes         BADOUS Takes       BADOUS Takes         BADOUS Takes       BADOUS Takes         B                                                                                                    | -83 | Operations         | C3 LOAP              |        | Fiber                           | Filter_               | Fiber                               |                   |    |      |
| Administration         Name         Group 5/0         Group Type           ************************************                                                                                                    | 0   | Policy             |                      |        | Hereicke Groups                 | a Groups Retrieved    |                                     |                   |    |      |
| More Centers <ul> <li>More Centers</li> <li>State, 10 Prove</li> <li>Booleal Login</li> </ul> <ul> <li>More Centers</li> <li>Booleal Login</li> </ul> <ul> <li>More Centers</li> <li>Booleal Login</li> </ul> <ul> <li>More Centers</li> <li>Booleal Login</li> </ul> <ul> <li>More Centers</li> <li>Booleal Login</li> </ul> <ul> <li>More Centers</li> <li>Booleal Login</li> <li>More centers</li> <li>More centers</li> <li>More center</li></ul>                                                                                                    | 1.  | Administration     | RSA Securit          | 0      | Name                            | <u>^</u>              | Group SID                           | Group Type        |    |      |
| * Sociel Legin         * Sociel Legin         * * * * * * * * * * * * * * * * * * *                                                                                                    | -2  | Work Centers       | SAME IN PROVIDE      | - 0    | advenue; proceeding             | Designations          | 5-1-5-21-4110742415-4100520020-2040 | 2199. DOMAN LOCAL | -1 |      |
| • Material Users         • ad removag, j., m. com/javers/Domain Computers         • 1-4-21-41183742415-4133930024-20442394.         • 64.0844.           • ad removag, j., m. com/javers/Domain Computers         • 1-4-21-41183742415-4133930024-20442394.         • 64.0844.           • ad removag, j., m. com/javers/Domain Computers         • 1-4-21-41183742415-4133930024-20442394.         • 64.0844.           • ad removag, j., m. com/javers/Domain Computers         • 1-4-21-41183742415-4133930024-20442394.         • 64.0844.           • ad removag, j., m. com/javers/Domain Computers         • 1-4-21-41183742415-4133930024-20442394.         • 64.0844.           • ad removag, j., m. com/javers/Domain Users         • 1-4-21-41183742415-4139390024-20442394.         • 64.0844.           • ad removag, j., m. com/javers/Domain Users         • 1-4-21-41183742415-4139390024-20442394.         • 64.0844.           • ad removag, j., m. com/javers/Domain Users         • 1-4-21-41183742415-4139390024-20442394.         • 04.0844.           • ad removag, j., m. com/javers/Domain Users         • 1-4-21-41183742415-4139390024-20442394.         • 04.0844.           • ad removag, j., m. com/javers/Domain Computers         • 1-4-21-41183742415-4139390024-20442394.         • 040024534.           • ad removag, j., m. com/javers/Domain Computers         • 1-4-21-41183742415-41393900242-20442394.         • 040024534.           • ad removag, j., m. com/javers/Domain Computers         • 1-4-21-41183742415-41393900242-20442394.                                                                                                    |     |                    | 🗇 Social Login       | 0      | ad.rem-ay="am.com/Users/        | Domain Admina         | 5-1-5-21-4193742415-4133920028-2048 | 2199. GLOBAL      |    |      |
| ad remona, in an on Viseon Consumers     bit -121 - 41183742415-4133320024-20442394. GLOBAL     ad remona, in an on Viseon Consumers     bit -121 - 41183742415-4133320024-20442394. GLOBAL     ad remona, in an on Viseon Consumers     bit -121 - 41183742415-4133320024-20442394. GLOBAL     ad remona, in a conviluent Consumers     bit -121 - 41183742415-4133320024-20442394. GLOBAL     ad remona, in a conviluent Consumers     bit -121 - 41183742415-4133320024-20442394. GLOBAL     ad remona, in a conviluent Consumers     bit -121 - 41183742415-4133320024-20442394. GLOBAL     ad remona, in a conviluent Consumers     bit -121 - 41183742415-4133320024-20442394. UNIVCH584L     ad remona, in a conviluent Consumers     bit -121 - 41183742415-4133320024-20442394. UNIVCH584L     ad remona, in a conviluent Consumers     bit -121 - 41183742415-4133320024-20442394. UNIVCH584L     ad remona, in a conviluent Consumers     bit -121 - 41183742415-4133320024-20442394. UNIVCH584L     ad remona, in a conviluent Consumers     bit -121 - 41183742415-4133320024-20442394. UNIVCH584L     ad remona, in a conviluent Consumers     bit -121 - 41183742415-4133320024-20442394. UNIVCH584L     ad remona, in a conviluent Consumers     bit -121 - 41183742415-4133320024-20442394. UNIVCH584L     ad remona, in a conviluent Consumers     bit -121 - 41183742415-413332024-20442394. UNIVCH584L     ad remona, in a conviluent Consumers     bit -121 - 41183742415-4133320242-20442394. UNIVCH584L     ad remona, in a conviluent Consumers     bit -121 - 41183742415-4133320242-20442394. UNIVCH584L     ad remona, in a conviluent Consumers     bit -121 - 41183742415-4133320242-20442394. UNIVCH584L     bit remonal in a conviluent Consumers     bit remonal in a conviluent Consumers     bit -121 - 41183742415-41331200242-20442394. UNIVCH584L     bit remonal in a conviluent Consumers     bit remonal in a conviluent Consumers     bit -121 - 41183742415-41331200242-20442394. UNIVCH584L     bit remonal in a conviluent Consumers                                                        |     | Interactive Help   |                      |        | adven-ay.1.m.com/Vacad          | Domain Computers      | 5-1-5-21-4110742415-4130520026-2046 | 2199. 6L084L      |    |      |
| at xem-st, y zm.com//sens/Domain Goess         5-1-5-21-41182742415-4133930024-20442394. GLOBAL         ad xem-st, z m.com//sens/Domain Goess         5-1-5-21-41182742415-4133930024-20442394. GLOBAL         ad xem-st, z m.com//sens/Domain Goess         5-1-5-21-41182742415-4133930024-20442394. UNIVDRSAL         ad xem-st, z m.com//sens/Domain Goespite Read-sensy. S-1-5-21-41182742415-4139300024-20442394. UNIVDRSAL         ad xem-st, z m.com//sens/Domain Goespite Read-sensy. S-1-5-21-41182742415-4139300024-20442394. UNIVDRSAL         ad xem-st, z m.com//sens/Domain Goespite Read-sensy. S-1-5-21-41182742415-4139300024-20442394. UNIVDRSAL         ad xem-st, z m.com//sens/Domain Goespite Read-sensy. S-1-5-21-41182742415-4139300024-20442394. UNIVDRSAL         ad xem-st, z m.com//sens/Domain Goespite Read-sensy. S-1-5-21-41182742415-4139300024-20442394. UNIVDRSAL         ad xem-st, z m.com//sens/Domain Goespite Read-sensy. S-1-5-21-41182742415-4139300024-20442394. UNIVDRSAL         ad xem-st, z m.com//sens/Domain Goespite Read-sensy. S-1-5-21-41182742415-4139300024-20442394. UNIVDRSAL         ad xem-st, z m.com//sens/Domain Goespite Read-sensy. S-1-5-21-41182742415-4139300024-20442394. UNIVDRSAL         ad xem-st, z m.com//sens/Domain Goespite Read-sensy. S-1-5-21-41182742415-4139300024-20442394. UNIVDRSAL         ad xem-st, z m.com//sens/Domain Goespite Read-sensy. S-1-5-21-41182742415-4139300024-20442394. UNIVDRSAL         ad xem-st, z m.com//sens/Domain Goespite Read-sensy. S-1-5-21-41182742415-4139300024-20442394. UNIVDRSAL         ad xem-st, z m.com//sens/Domain Goespite Read-sensy. S-1-5-21-41182742415-4139300024-20442394. UNIVDRSAL         ad xem-st, z m.com//sens/Domain Goespite Read-sensy. S-1-5-21-41182742415-4139300024-20442394. UNIVDRSAL         ad xem-st, z m.com//sens/Domain Goespite Read-sensy. S-1-5-21-41182742415-4139300024-20442394. UNIVDRSAL         ad xem-st, z m.com//sens/Domain Goespite Read-sensy. S-1-5-21-41182742415-4139300024-20442394. UNIVDRSAL         ad xem-st, z m.com//sens/Domain G               |     |                    |                      | 0      | adven-1.st.m.con/course         | Domain Controllers    | 5-1-5-21-8193742415-4133920026-2046 | 2399 0L00AL       |    |      |
| ad.rem-tq. / m.com/UnertyDresh/Dresh/Dresh/Sectory     st.1-5-21-41103742415-413030004-20442096. GLOBAL     ad.rem-tq. / m.com/UnertyDresh/Dresh/               |     |                    |                      | 0      | adven-a, iron.com/Users/        | bonain Guesta         | 5-1-5-21-4193742415-4133920020-2048 | 2399. GLOBAL      |    |      |
| adven-st, 2 m.com/twent/Chergine Aprilies     adven-st, 2 m.com/twent/Chergine Apriles     adven-st, 2 m.com/twent/Chergine Read-only.     Si-1-4-21-4193742415-4133930024-20442396.     UMVDRSAL     adven-st, 2 m.com/twent/Chergine Read-only.     Si-1-4-21-4193742415-4133930024-20442396.     UMVDRSAL     adven-sty, 4m.com/twent/Chergine Read-only.     Si-1-4-21-4193742415-4133930024-20442396.     UMVDRSAL     adven-sty, 4m.com/twent/Chergine Read-only.     Si-1-4-21-4193742415-4133930024-20442396.     UMVDRSAL     adven-sty, 4m.com/twent/Chergine Read-only.     Si-1-4-21-4193742415-4133930024-20442396.     UMVDRSAL     adven-sty, 4m.com/twent/Chergine Read-only.     Si-1-4-21-4193742415-4133930024-20442396.     UMVDRSAL     adven-sty. 4m.com/twent/Chergine Read-only.     Si-1-4-21-4193742415-4133930024-20442396.     UMVDRSAL     adven-sty. 4m.com/twent/Chergine Read-only.     Si-1-4-21-4193742415-4133930024-20442396.     UMVDRSAL     adven-sty. 4m.com/twent/Chergine Read-only.     Si-1-4-21-4193742415-4133930024-20442396.     UMVDRSAL     adven-sty. 4m.com/twent/Chergine Read-only.     Si-1-4-21-4193742415-4133930024-20442396.     UMVDRSAL     adven-sty. 4m.com/twent/Chergine Read-only.     Si-1-4-21-4193742415-4133930024-20442396.     UMVDRSAL     adven-sty.                                                                                                    |     |                    |                      |        | advenus un contrand             | Domain Users          | 5-1-5-21-4193742415-4130920026-2046 | 2199. GLOBAL      |    |      |
| ad rem-a; r m.com/bens/Crears & Kay Admins 5-1-5-21-4133102415-413310242-20482395. VAVDB5AL     ad rem-a; r m.com/bens/Crears Paley Creater 5-1-5-21-4133102415-4133102024-20482395. VAVDB5AL     ad rem-a; r m.com/bens/Crears Paley Creater 5-1-5-21-4133102415-4133102024-20482395. VAVDB5AL     c     c     c     c     c     c     c     c     c     c     c     c     c     c     c     c     c                                                                                                    |     |                    |                      | 0      | adven-a; r.m.con/Usend          | Onterprise Admins     | 5-1-5-21-4193742415-4133920026-2046 | 2399 UNIVERSAL    |    |      |
| advances, pre-services compares team very, pre-service compares team very, and compares team very, and team very, and team very, and team v               |     |                    |                      | 0      | adven-aj v m.con/Users/         | Onterprise Key Admins | 5-1-5-21-4110742415-4130520026-2046 | 2199. UNIVERSAL   | _  |      |
|                                                                                                    |     |                    |                      |        | ad ram-ay, an confident         | Croup Putcy Creator   | 5-1-5-21-4110742415-4130520026-2046 | 2198. GLOBAL      |    |      |
| Cancel                                                                                                    |     |                    |                      | 1      |                                 |                       |                                     |                   |    |      |
|                                                                                                    |     |                    |                      |        |                                 |                       |                                     | Cancel            | ox |      |

增加域電腦和使用者

步驟 3.確認電腦身份驗證設定

導航到高級設定頁籤,確認電腦身份驗證的設定。

- 啟用電腦身份驗證: 啟用電腦身份驗證
- 啟用電腦存取限制:在授權前結合使用者和電腦驗證

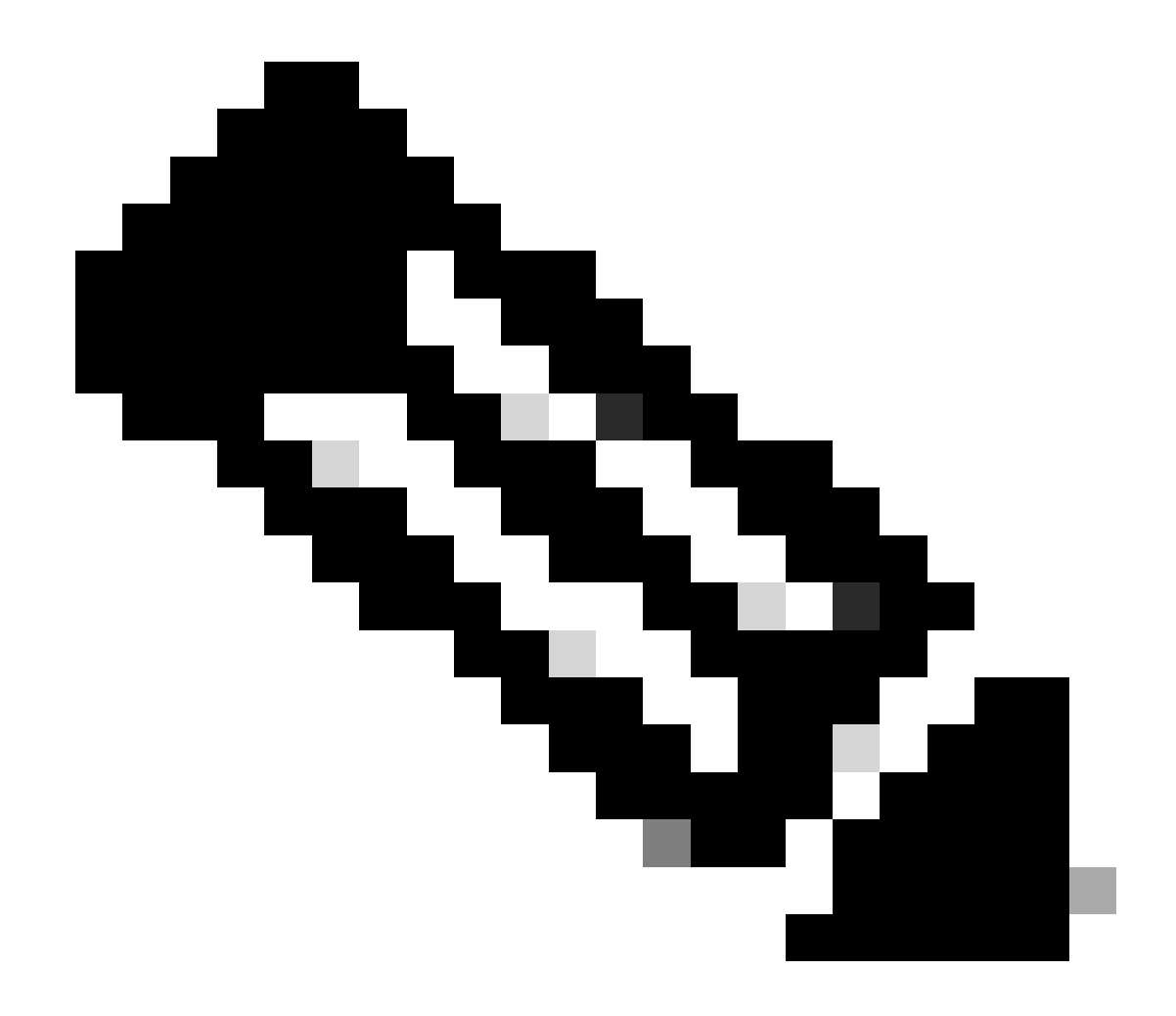

# 註:有效老化時間範圍為1至8760。

![](_page_9_Picture_2.jpeg)

步驟 4.增加身份源序列

導航到管理>身份源序列,增加身份源序列。

- 名稱: Identity\_AD
- 身份驗證搜尋清單: AD\_Join\_Point

| ≡    | dentity Services I | Engine                                              |                                                        | Administration / Io                      | dentity Management  |
|------|--------------------|-----------------------------------------------------|--------------------------------------------------------|------------------------------------------|---------------------|
| Щ    | Bookmarks          | Identities Groups                                   | External Identity Sources                              | Identity Source Sequences                | Settings            |
| 5    | Dashboard          | Identity Source Sequen                              | ces List > Identity_AD                                 |                                          |                     |
| 110  | Context Visibility | Identity Source                                     | Sequence                                               |                                          |                     |
| ×    | Operations         |                                                     | -                                                      |                                          |                     |
| U    | Policy             | <ul> <li>Identity Source</li> <li>* Name</li> </ul> | ce Sequence                                            |                                          |                     |
| 80   | Administration     |                                                     | Identity_AD                                            |                                          |                     |
| -fli | Work Centers       | Description                                         |                                                        |                                          | h.                  |
| ?    | Interactive Help   | ✓ Certificate E ☐ Select Certi                      | ased Authentication                                    | ~                                        |                     |
|      |                    | ✓ Authenticati<br>A set of ide                      | on Search List<br>intity sources that will be accessed | in sequence until first authentication s | ucceeds             |
|      |                    | Availab                                             | e                                                      | Selected                                 |                     |
|      |                    | Internal                                            | Endpoints                                              | AD_Join_Point ^                          |                     |
|      |                    | Internal                                            | Users                                                  |                                          |                     |
|      |                    | Guest U                                             | Join Points                                            |                                          |                     |
|      |                    |                                                     |                                                        |                                          |                     |
|      |                    |                                                     |                                                        |                                          | $\overline{\nabla}$ |
|      |                    |                                                     |                                                        |                                          |                     |
| 增加   | 身份源序列              |                                                     |                                                        |                                          |                     |

# 步驟 5.增加DACL和授權配置檔案

導航到策略>結果>授權>可下載ACL,增加DACL。

- 名稱: MAR\_Passed
- DACL內容: permit ip any host 1.x.x.101和permit ip any host 1.x.x.105

| ≡   | dentity Services E | ingine                        | Policy / Policy Elements                                                               |   |
|-----|--------------------|-------------------------------|----------------------------------------------------------------------------------------|---|
| Щ   | Bookmarks          | Dictionaries Conditions Resul | ts                                                                                     |   |
| 53  | Dashboard          | Authentication > D            | ownloadable ACL List > MAR_Passed                                                      |   |
| 15  | Context Visibility | Authorization                 | Downloadable ACL                                                                       |   |
| ×   | Operations         | Authorization Profiles        | * Namo MAD Dassard                                                                     |   |
| 0   | Policy             | Downloadable ACLs             | Description                                                                            | 1 |
| 80  | Administration     | Profiling >                   |                                                                                        |   |
| di. | Work Centers       | Posture >                     | PVersion © IIVe © Agnostic ()     *DACL Content 1234567 permit ip any host 1.1[].3.101 |   |
|     |                    | Client Provisioning >         | 801011 permit ip any host 1.13 2.151<br>213415<br>1437181                              |   |

增加DACL

導航到策略>結果>授權>授權配置檔案,增加授權配置檔案。

- 名稱: MAR\_Passed
- DACL名稱: MAR\_Passed

| ≡  | dentity Services I | Engine                  |   |                               | Policy / Policy Elements |
|----|--------------------|-------------------------|---|-------------------------------|--------------------------|
| Щ  | Bookmarks          | Dictionaries Conditions | R | esults                        |                          |
|    | Dashboard          | Authentication          | > | Authorization Profiles > MAR_ | Passed                   |
| 15 | Context Visibility | Authorization           | ~ | Authorization Profile         |                          |
| *  | Operations         | Authorization Profiles  |   | * Name                        | MAR Passed               |
| 0  | Policy             | Downloadable ACLs       |   | Description                   |                          |
| 80 | Administration     | Profiling               | > |                               |                          |
| ń  | Work Centers       | Posture                 | > | * Access Type                 | ACCESS_ACCEPT ~          |
|    |                    | Client Provisioning     | > | Network Device Profile        | ± Cisco ∨⊕               |
| ?  | Interactive Help   |                         |   | Service Template              |                          |
|    |                    |                         |   | Track Movement                |                          |
|    |                    |                         |   | Agentless Posture             |                          |
|    |                    |                         |   | Passive Identity Tracking     |                          |
|    |                    |                         |   |                               |                          |
|    |                    |                         |   |                               |                          |
|    |                    |                         |   | ✓ Common Tasks                |                          |
|    |                    |                         |   | DACL Name                     | MAR_Passed V             |
|    |                    |                         |   |                               |                          |

增加授權配置檔案

# 步驟 6.增加策略集

導航到策略>策略集,點選+增加策略集。

- 原則集名稱: MAR\_Test
- 條件:Wired\_802.1X
- 允許的協定/伺服器序列:預設網路訪問

| ≡  | dentity Services Er | igine Policy / Policy Sets                                        |         | 🔺 Evalua  | tion Mode I | 19 Days (     | م د      | 0          | 0        | ۹    |
|----|---------------------|-------------------------------------------------------------------|---------|-----------|-------------|---------------|----------|------------|----------|------|
| н  | Bookmarks           | Policy Sets                                                       |         | Click P   | tere to do  | visibility se | tup Do I | not show t | his agai | n. × |
| 51 | Dashboard           | <ul> <li>Status Policy Set Name Description Conditions</li> </ul> | Allower | 1 Protoco | ls / Server | Sequence      | Hits     | Actions    | View     |      |
| 넝  | Context Visibility  | Q Search                                                          |         |           |             |               |          |            |          |      |
| *  | Operations          | MAR, Test     Wwed, 802.1X                                        | Default | Network   | Access      | × +           | 15       | ¢          | >        |      |
| 1. | Administration      | Default Default policy set                                        | Default | Network   | Access      | 2+            | ٥        | ٢          | >        |      |
| ñ  | Work Centers        |                                                                   |         |           |             |               | Reset    |            | Save     |      |

步驟 7.增加身份驗證策略

導航到策略集,點選MAR\_Test以增加身份驗證策略。

- 規則名稱: MAR\_dot1x
- 條件:Wired\_802.1X
- 使用:Identity\_AD

| ~  | Authenticatio              | on Policy(2) |               |                    |      |         |
|----|----------------------------|--------------|---------------|--------------------|------|---------|
|    | <ul> <li>Status</li> </ul> | Rule Name    | Conditions    | Use                | Hits | Actions |
|    | Q Searc                    | h            |               |                    |      |         |
|    | ۰                          | MAR_dot1x    | E Wind_802.1X | Identity_AD //     |      | ¢       |
|    | 0                          | Default      |               | All_User_ID_Stores | 0    | ¢       |
| 增力 | 身份                         | 驗證策略         |               |                    |      |         |

步驟 8.增加授權策略

導航到策略集,點選MAR\_Test以增加授權策略。

- 規則名稱: MAR\_Passed
- 條件: AD\_Join\_Point·ExternalGroups EQUALS ad.rem-xxx.com/Users/Domain Computers AND Network\_Access\_Authentication\_Passed
- 結果: MAR\_Passed
- 規則名稱: User\_MAR\_Passed
- 條件:網路訪問·WasMachineAuthenticated 等於True 且AD\_Join\_Point·ExternalGroups 等於 ad.rem-xxx.com/Users/Domain使用者
- 結果: PermitAccess

| VAuthorization Policy(3) |                                                                                                    |              |                                                                                                    |      |         |  |  |  |  |  |
|--------------------------|----------------------------------------------------------------------------------------------------|--------------|----------------------------------------------------------------------------------------------------|------|---------|--|--|--|--|--|
|                          |                                                                                                    | Results      |                                                                                                    |      |         |  |  |  |  |  |
| 🕂 Status Rule Name       | Conditions                                                                                                    | Profiles     | Security Groups                                                                                                    | Hits | Actions |  |  |  |  |  |
| Q Search                 |                                                                                                    |              |                                                                                                    |      |         |  |  |  |  |  |
| MAR_Passed               | AND R AD_Join_Point ExternalGroups EQUALS ad.rem-13 1 im.com/Users/Domain Computers Domain Computers ND ND ND ND ND ND ND ND ND ND ND ND ND                                                       | MAR_Passed   | + Select from list     / +                                                                                                    | •    | ø       |  |  |  |  |  |
| User_MAR_Passed          | NUD         R         AD_uoin_Point ExternalGroups         EQUALS         True           R         AD_uoin_Point ExternalGroups         EQUALS         ad.remty         >m.com/Users/Domain Users | PermitAccess | elect from list     elect from list     elect     elect     from list     elect     from list     from list     from list | - 1  | 命       |  |  |  |  |  |
| O Default                |                                                                                                    | DenyAccess   | / + Select from list / +                                                                                                    | . 9  | ٩       |  |  |  |  |  |

增加授權策略

# 驗證

模式1.電腦身份驗證和使用者身份驗證

步驟 1.登出Windows PC

按一下Win10 PC1中的Sign out按鈕以觸發電腦身份驗證。

![](_page_14_Picture_0.jpeg)

Interface: GigabitEthernet1/0/2 MAC Address: b496.9115.84cb IPv6 Address: Unknown IPv4 Address: 1.x.x.9 User-Name:

host/DESKTOP-L2IL9I6.ad.rem-xxx.com

Status: Authorized Domain: DATA Oper host mode: multi-auth Oper control dir: both Session timeout: N/A Restart timeout: N/A Periodic Acct timeout: N/A Session Uptime: 5s Common Session ID: 01C2006500000049AA780D80 Acct Session ID: 0x000003C Handle: 0x66000016 Current Policy: POLICY\_Gi1/0/2

Local Policies: Service Template: DEFAULT\_LINKSEC\_POLICY\_SHOULD\_SECURE (priority 150)

Server Policies: ACS ACL: xACSACLx-IP-MAR\_Passed-6639ba20

Method status list: Method State

dot1x Authc Success

步驟 3.登入Windows PC

登入Win10 PC1, 輸入使用者名稱和密碼以觸發使用者身份驗證。

![](_page_16_Picture_0.jpeg)

登入Windows PC

#### 步驟 4.確認身份驗證會話

運行show authentication sessions interface GigabitEthernet1/0/2 details命令以確認C1000中的使用者身份驗證會話。

#### <#root>

Switch#

show authentication sessions interface GigabitEthernet1/0/2 details

Interface: GigabitEthernet1/0/2
MAC Address: b496.9115.84cb
IPv6 Address: Unknown
IPv4 Address: 1.x.x.9
User-Name:

AD\testuser

Status: Authorized Domain: DATA Oper host mode: multi-auth Oper control dir: both Session timeout: N/A Restart timeout: N/A Periodic Acct timeout: N/A Session Uptime: 85s Common Session ID: 01C200650000049AA780D80 Acct Session ID: 0x000003D Handle: 0x66000016 Current Policy: POLICY\_Gi1/0/2 Local Policies: Service Template: DEFAULT\_LINKSEC\_POLICY\_SHOULD\_SECURE (priority 150) Server Policies: Method status list: Method State

dot1x Authc Success

#### 步驟 5.確認Radius即時日誌

#### 導航到ISE GUI中的操作> RADIUS >即時日誌,確認電腦身份驗證和使用者身份驗證的即時日誌。

| ≡       | the dentity Services E         | Engine  |                           |                        |              |       | Operations /                       | RADIUS          |              |                       |                                    | A Evaluation Made Ellays       | <b>\$</b> 6 | ) <b>Q</b>   A |
|---------|--------------------------------|---------|---------------------------|------------------------|--------------|-------|------------------------------------|-----------------|--------------|-----------------------|------------------------------------|--------------------------------|-------------|----------------|
| н       | Bookmarks                      | Live Lo | gs Live Sessions          |                        |              |       |                                    |                 |              |                       |                                    |                                |             |                |
|         | Dashboard                      |         |                           |                        |              |       |                                    |                 |              |                       |                                    |                                |             |                |
| 명       | Context Visibility             | м       | sconfigured Supplicants 📀 |                        |              | Mise  | configured Network Devices 📀       |                 | RADIUS Drops |                       | <b>Client Stopped Respond</b>      | ng 🕢                           | Repe        | at Counter 🕕   |
| *       | Operations                     |         | 0                         |                        |              |       | 0                                  |                 | 0            |                       | 0                                  |                                |             | 0              |
| U       | Policy                         |         |                           |                        |              |       |                                    |                 |              |                       | Refre                              | h Show                         | Within      | 1              |
| 2.<br>1 | Administration<br>Work Centers | 0       | E Reset Repeat Counts     | riangle Export To $ee$ |              |       |                                    |                 |              |                       | NEW                                | Latest 20 record               | Fher        | v o            |
|         |                                |         | Time                      | Status                 | Details      | Repea | Identity                           | Endpoint ID     | Endpoint     | Authentication Policy | Authorization Policy               | Authorization P IP Addres      | is Ne       | twork De       |
| 0       | Interactive Help               |         | ×                         | ~                      |              |       | Identity                           | Endpoint ID     | Endpoint Pr  | Authentication Policy | Authorization Policy               | Authorization Profi IP Address | - <u>N</u>  | twork Devic    |
|         |                                |         | May 07, 2024 04:36:14     | •                      | 0            | 0     | AD\testuser                        | 84:96:91:15:84: | Intel-Devi   | MAR_Test >> MAR_dot1x | $MAR_Test \mapsto User_MAR_Passed$ | PermitAccess 1.1 \ 3.9         |             |                |
|         |                                |         | May 07, 2024 04:36:13     |                        | 0            |       | ADUestuser                         | 84.96.91:15:84: | Intel-Devi   | MAR_Test >> MAR_dot1x | MAR_Test >> User_MAR_Passed        | PermitAccess 1.1 = 0.9         | 01/         | 300            |
|         |                                |         | May 07, 2024 04:35:12     | 8                      | à            |       | #ACSACL#-IP-MAR_Passed-6639ba20    |                 |              |                       |                                    |                                | C1/         | 300            |
|         |                                |         | May 07, 2024 04:35:12     | 8                      | <sup>o</sup> |       | host/DESKTOP-L2IL9I6.ad.rem-s_ithm | 84:96:91:15:84: | Intel-Devi   | MAR_Test >> MAR_dot1x | $MAR_Test \mapsto MAR_Pessed$      | MAR_Passed 169.254.90          | .101/       | 300            |

Radius即時日誌

確認電腦身份驗證的詳細即時日誌。

#### Cisco ISE

| Overview              |                                        |
|-----------------------|----------------------------------------|
| Event                 | 5200 Authentication succeeded          |
| Username              | host/DESKTOP-L2IL9I6.ad.rem-s,s.sm.com |
| Endpoint Id           | B4:96:91:15:84:CB ⊕                    |
| Endpoint Profile      | Intel-Device                           |
| Authentication Policy | MAR_Test >> MAR_dot1x                  |
| Authorization Policy  | MAR_Test >> MAR_Passed                 |
| Authorization Result  | MAR_Passed                             |

#### Authentication Details

| Source Timestamp                 | 2024-05-07 16:35:12.222                |
|----------------------------------|----------------------------------------|
| Received Timestamp               | 2024-05-07 16:35:12.222                |
| Policy Server                    | ise33-01                               |
| Event                            | 5200 Authentication succeeded          |
| Username                         | host/DESKTOP-L2IL9I6.ad.rem-sy rem.com |
| Endpoint Id                      | B4:96:91:15:84:CB                      |
| Calling Station Id               | B4-96-91-15-84-CB                      |
| Endpoint Profile                 | Intel-Device                           |
| IPv4 Address                     | 169.254.90.172                         |
| Authentication Identity<br>Store | AD_Join_Point                          |
| Identity Group                   | Profiled                               |
| Audit Session Id                 | 01C2006500000049AA780D80               |
| Authentication Method            | dot1x                                  |
| Authentication Protocol          | PEAP (EAP-MSCHAPv2)                    |
|                                  |                                        |

| Step ID | Description                                                                                    | Latency (ms) |
|---------|------------------------------------------------------------------------------------------------|--------------|
| 11001   | Received RADIUS Access-Request - AD_Join_Point                                                 |              |
| 11017   | RADIUS created a new session - ad.rem-sy .em.com                                               | 0            |
| 15049   | Evaluating Policy Group - AD_Join_Point                                                        | 1            |
| 15008   | Evaluating Service Selection Policy                                                            | 0            |
| 15048   | Queried PIP - Normalised Radius.RadiusFlowType                                                 | 3            |
| 11507   | Extracted EAP-Response/Identity                                                                | 2            |
| 12500   | Prepared EAP-Request proposing EAP-TLS with challenge                                          | 0            |
| 12625   | Valid EAP-Key-Name attribute received                                                          | 0            |
| 11006   | Returned RADIUS Access-Challenge                                                               | 1            |
| 11001   | Received RADIUS Access-Request                                                                 | 6            |
| 11018   | RADIUS is re-using an existing session                                                         | 0            |
| 12301   | Extracted EAP-Response/NAK requesting to use PEAP<br>instead                                   | 0            |
| 12300   | Prepared EAP-Request proposing PEAP with challenge                                             | 0            |
| 12625   | Valid EAP-Key-Name attribute received                                                          | 0            |
| 11006   | Returned RADIUS Access-Challenge                                                               | 0            |
| 11001   | Received RADIUS Access-Request                                                                 | 5            |
| 11018   | RADIUS is re-using an existing session                                                         | 0            |
| 12302   | Extracted EAP-Response containing PEAP challenge-<br>response and accepting PEAP as negotiated | 1            |
| 61025   | Open secure connection with TLS peer                                                           | 1            |
| 12318   | Successfully negotiated PEAP version 0                                                         | 0            |
| 12800   | Extracted first TLS record; TLS handshake started                                              | 0            |
| 12805   | Extracted TLS ClientHello message                                                              | 0            |
| 12806   | Prepared TLS ServerHello message                                                               | 0            |
| 12807   | Prepared TLS Certificate message                                                               | 0            |
| 12808   | Prepared TLS ServerKeyExchange message                                                         | 25           |
| 12810   | Prepared TLS ServerDone message                                                                | 0            |
| 12305   | Prepared EAP-Request with another PEAP challenge                                               | 0            |
| 11006   | Returned RADIUS Access-Challenge                                                               | 1            |
| 11001   | Received RADIUS Access-Request                                                                 | 14           |
| 11018   | RADIUS is re-using an existing session                                                         | 0            |

Steps

電腦身份驗證的詳細資訊

確認使用者身份驗證的詳細即時日誌。

#### Cisco ISE

| Overview                |                                         | Steps   |
|-------------------------|-----------------------------------------|---------|
|                         |                                         | Stee IF |
| Event                   | 5200 Authentication succeeded           | 11001   |
| Username                | AD\testuser                             | 11017   |
| Endpoint Id             | B4:96:91:15:84:CB ⊕                     | 15049   |
| Endociat Drafile        | latel Davias                            | 15008   |
| Enapoint Profile        | Intel-Device                            | 11507   |
| Authentication Policy   | MAR_Test >> MAR_dot1x                   | 12500   |
| Authorization Policy    | MAR_Test >> User_MAR_Passed             | 12625   |
| Authorization Result    | PermitAccess                            | 11006   |
|                         |                                         | 11001   |
|                         |                                         | 11018   |
| Authentication Details  |                                         | 12301   |
| Source Timestamp        | 2024-05-07 16:36:13.748                 | 12300   |
|                         |                                         | 12625   |
| Received Timestamp      | 2024-05-07 16:36:13.748                 | 11006   |
| Policy Server           | ise33-01                                | 11001   |
| Event                   | 5200 Authentication succeeded           | 11018   |
| Username                | AD\testuser                             | 12302   |
| Endpoint Id             | B4:96:91:15:84:CB                       | 61025   |
|                         |                                         | 12318   |
| Calling Station Id      | B4-96-91-15-84-CB                       | 12800   |
| Endpoint Profile        | Intel-Device                            | 12805   |
| IPv4 Address            | 1.111 0.9                               | 12806   |
| Authentication Identity |                                         | 12807   |
| Store                   | AD_Join_Point                           | 12808   |
| Identity Group          | Profiled                                | 12810   |
| Audit Cassian Id        | 010000000000000000000000000000000000000 | 12305   |
| Audit Session Id        | 0102006500000049AA780D80                | 11006   |
| Authentication Method   | dot1x                                   | 11018   |
| Authentication Protocol | PEAP (EAP-MSCHAPv2)                     | 11010   |

| Step ID | Description                                                                                    | Latency (ms) |
|---------|------------------------------------------------------------------------------------------------|--------------|
| 11001   | Received RADIUS Access-Request - AD_Join_Point                                                 |              |
| 11017   | RADIUS created a new session - ad.rem-sy .em.com                                               | 0            |
| 15049   | Evaluating Policy Group - AD_Join_Point                                                        | 0            |
| 15008   | Evaluating Service Selection Policy                                                            | 1            |
| 11507   | Extracted EAP-Response/Identity                                                                | 7            |
| 12500   | Prepared EAP-Request proposing EAP-TLS with challenge                                          | 0            |
| 12625   | Valid EAP-Key-Name attribute received                                                          | 0            |
| 11006   | Returned RADIUS Access-Challenge                                                               | 0            |
| 11001   | Received RADIUS Access-Request                                                                 | 8            |
| 11018   | RADIUS is re-using an existing session                                                         | 0            |
| 12301   | Extracted EAP-Response/NAK requesting to use PEAP<br>instead                                   | 0            |
| 12300   | Prepared EAP-Request proposing PEAP with challenge                                             | 1            |
| 12625   | Valid EAP-Key-Name attribute received                                                          | 0            |
| 11006   | Returned RADIUS Access-Challenge                                                               | 0            |
| 11001   | Received RADIUS Access-Request                                                                 | 11           |
| 11018   | RADIUS is re-using an existing session                                                         | 0            |
| 12302   | Extracted EAP-Response containing PEAP challenge-<br>response and accepting PEAP as negotiated | 0            |
| 61025   | Open secure connection with TLS peer                                                           | 0            |
| 12318   | Successfully negotiated PEAP version 0                                                         | 1            |
| 12800   | Extracted first TLS record; TLS handshake started                                              | 0            |
| 12805   | Extracted TLS ClientHello message                                                              | 0            |
| 12806   | Prepared TLS ServerHello message                                                               | 0            |
| 12807   | Prepared TLS Certificate message                                                               | 0            |
| 12808   | Prepared TLS ServerKeyExchange message                                                         | 28           |
| 12810   | Prepared TLS ServerDone message                                                                | 0            |
| 12305   | Prepared EAP-Request with another PEAP challenge                                               | 1            |
| 11006   | Returned RADIUS Access-Challenge                                                               | 0            |
| 11001   | Received RADIUS Access-Request                                                                 | 30           |
| 11018   | RADIUS is re-using an existing session                                                         | 0            |
| 12304   | Extracted EAP-Response containing PEAP challenge-                                              | 0            |

使用者身份驗證的詳細資訊

#### 模式2.僅限使用者驗證

步驟 1.停用和啟用Windows PC的網絡卡

要觸發使用者身份驗證,請停用並啟用Win10 PC1的NIC。

#### 步驟 2.確認身份驗證會話

運行show authentication sessions interface GigabitEthernet1/0/2 details命令以確認C1000中的使用者身份驗證會話。

#### <#root>

#### Switch#

show authentication sessions interface GigabitEthernet1/0/2 details

Interface: GigabitEthernet1/0/2
MAC Address: b496.9115.84cb
IPv6 Address: Unknown
IPv4 Address: 1.x.x.9
User-Name: AD\testuser

Status: Authorized Domain: DATA Oper host mode: multi-auth Oper control dir: both Session timeout: N/A Restart timeout: N/A Periodic Acct timeout: N/A Session Uptime: 419s Common Session ID: 01C2006500000049AA780D80 Acct Session ID: 0x000003D Handle: 0x66000016 Current Policy: POLICY\_Gi1/0/2 Local Policies: Service Template: DEFAULT\_LINKSEC\_POLICY\_SHOULD\_SECURE (priority 150) Server Policies: Method status list: Method State dot1x Authc Success

步驟 3.確認Radius即時日誌

在ISE GUI中導航到操作> RADIUS >即時日誌,確認使用者身份驗證的即時日誌。

![](_page_21_Picture_0.jpeg)

**注意**:由於MAR快取儲存在ISE中,因此僅需要使用者身份驗證。

| ≡ dealer identity Service | rs Engline                  | Oper                             | rations / RADIUS                                   | A Evaluation Mode                        | Q & ⊗ ↓ A                          |
|---------------------------|-----------------------------|----------------------------------|----------------------------------------------------|------------------------------------------|------------------------------------|
| JI Bookmarks              | Live Logs Live Sessions     |                                  |                                                    |                                          |                                    |
| E Dashboard               |                             |                                  |                                                    |                                          |                                    |
| 10 Context Visibility     | Misconfigured Supplicants   | Misconfigured Network Devices 📀  | RADIUS Drops                                       | Client Stopped Responding 🕕              | Repeat Counter 🕕                   |
| 😤 Operations              | 0                           | 0                                | 0                                                  | 0                                        | 0                                  |
| Policy     Administration |                             |                                  |                                                    | Refresh Show<br>Never v Latest           | 20 records v Within Last 3 hours v |
| Work Centers              | ට් 🖆 Roser Repeat Counts රා | 🕁 Export To 🗸                    |                                                    |                                          | Filter V 0                         |
|                           | Time                        | Status Details Repea Identity    | Endpoint ID Endpoint Authentication Policy         | Authorization Policy Authorization P     | IP Address Network De              |
| (?) Interactive Help      | ×                           | identity                         | Endpoint ID Endpoint Pr Authentication Policy      | Authorization Policy Authorization Profi | IP Address 🗸 Network Devic         |
|                           | May 07, 2024 04:42:05       | O AD/(testuser                   | 84:96:91:15:84: Intel-DevL MAR_Test >> MAR_dot1x   | MAR_Test >> User_MAR_Passed PermitAccess | 1.1.1.1.9                          |
|                           | May 07, 2024 04:42:04       | AD/pestuser                      | 04:96:91:15:84: Intel-Devi MAR_Test >> MAR_dot1x   | MAR_Test >> User_MAR_Passed PermitAccess | 1                                  |
|                           | May 07, 2024 04:36:13       | AD/(testuser                     | 84.96.91:15.84: Intel-Devi MAR_Test >> MAR_dot1x   | MAR_Test >> User_MAR_Passed PermitAccess | 1.1 0.9 C1000                      |
|                           | May 07, 2024 04:35:12       | ACSACL#-IP-MAR_Passed-6639ba     | 20                                                 |                                          | C1000                              |
|                           | May 07, 2024 04:35:12       | host/DESKTOP-L2IL96.ad.rem-st/La | m 84:96:91:15:84: Intel-Devi MAR_Test >> MAR_dot1x | MAR_Test >> MAR_Passed MAR_Passed        | 169.254.90.1 C1000                 |

#### 確認使用者身份驗證的詳細即時日誌。

Cisco ISE

| weak2004 Addension succeeded2006 D2006 D2006 Dbrance64000 511504 CO064000 511504 CO0hogen Polic64000 511504 CO010001000hubbrictorio Robin64000 511504 CO010001000hubbrictorio Robin64000 511504 CO010001000hubbrictorio Robin64000 51 cm 20 second 2000 cm 20 second 200000hubbrictorio Robin6400 51 cm 20 second 2000 cm 20 second 2000 cm 2000 cm 2000 cm 2000 cm 2000 cm 2000 cm 2000 cm 2000 cm 2000 cm 2000 cm 2000 cm 2000 cm 2000 cm                                                                                                    | Overview                                                                                                    |                                                                                      | Steps   |                                                                                                |             |
|----------------------------------------------------------------------------------------------------|----------------------------------------------------------------------------------------------------|--------------------------------------------------------------------------------------|---------|------------------------------------------------------------------------------------------------|-------------|
| Homma         ADjecture         1000         Restrict ADJOS Access-Request - AD_John_Point         0           indeper Mil         Maschall ELCO         0         0         0           indeper Mil         Maschall ELCO         0         0         0         0           indeper Mil         Maschall ELCO         0         0         0         0         0         0         0         0         0         0         0         0         0         0         0         0         0         0         0         0         0         0         0         0         0         0         0         0         0         0         0         0         0         0         0         0         0         0         0         0         0         0         0         0         0         0         0         0         0         0         0         0         0         0         0         0         0         0         0         0         0         0         0         0         0         0         0         0         0         0         0         0         0         0         0         0         0         0         0 <t< td=""><td>Event</td><td>5200 Authentication succeeded</td><td>Step ID</td><td>Description</td><td>Latency (ms</td></t<>                                                                                                    | Event                                                                                                    | 5200 Authentication succeeded                                                        | Step ID | Description                                                                                    | Latency (ms |
| Instance         Materials         Materials <th< td=""><td></td><td></td><td>11001</td><td>Received RADIUS Access-Request - AD_Join_Point</td><td></td></th<>                                                                                                    |                                                                                                    |                                                                                      | 11001   | Received RADIUS Access-Request - AD_Join_Point                                                 |             |
| ndpindMiddleMiddleModelModel<                                                                                                    | Username                                                                                                    | AD\testuser                                                                          | 11017   | RADIUS created a new session - ad.rem-s_b.em.com                                               | 0           |
| ndqoid Pindiamet-bake[1000Calculating Series Selection Perior0understation PeriorMalk_Test > Malk_dott'1000Prepared CAP-Response Transmissing CAP-TLS with challings2understation PeriorPeriod Cass1000Restanced ADUIS Access-Challings0understation Details1000Restanced ADUIS Access-Challings0backed Tabuta Second ADUIS Access-Challings1001Restanced ADUIS Access-Challings0backed Tabuta Second ADUIS Access-Challings1001Restanced ADUIS Access-Challings0backed Tabuta Second ADUIS Access-Challings1001Restanced ADUIS Access-Challings0backed Tabuta Second ADUIS Access-Response IDAC PERP1000Restanced ADUIS Access-Response IDAC PERP0backed Tabuta Second ADUIS Access-Response IDAC PERP1000Restanced ADUIS Access-Response IDAC PERP0backed Tabuta Second ADUIS Access-Response IDAC PERP1000Restanced ADUIS Access-Response IDAC PERP0backed Tabuta Second ADUIS Access-Response IDAC PERP1000Restanced ADUIS Access-Response IDAC PERP0backed Tabuta Second ADUIS Access-Response IDAC PERP1000Restanced ADUIS Access-Response IDAC PERP0backed Tabuta Second ADUIS Access-Response IDAC PERP1000Restanced ADUIS Access-Response IDAC PERP0backed Tabuta Second ADUIS Access-Response IDAC PERP1000Restanced ADUIS Access-Response IDAC PERP0backed Tabuta Second ADUIS Access-Response IDAC PERP1000Restanced ADUIS Access-Response IDAC PERP0backed Tabuta S                                                                                                    | Endpoint Id                                                                                                    | B4:96:91:15:84:CB ⊕                                                                  | 15049   | Evaluating Policy Group - AD_Join_Point                                                        | 1           |
| Instrumentation Proley         MAL_Test >> MAR_Mont X         1600         Extracted GA-Respond CAR-Request process (PAL-S with challings)         2           unnotation Real         Malk_Test >> User_MAR_Passed         0         1000         Returned ADUIS Access - Challings         0           unnotation Real         Malk_Test >> User_MAR_Passed         0         1000         Returned ADUIS Access - Challings         0           unnotation Real         204-05-07 16-42.04.467         1000         Returned ADUIS Access - Challings         0           unnotation Real         2024-05-07 16-42.04.467         1000         Returned ADUIS Access - Challings         0           view it         3020-Aduition succeeded         1000         Returned ADUIS Access - Challings         0           view it         3020-Aduition succeeded         1000         Returned ADUIS Access - Challings         0           view it         3020-Aduition succeeded         1000         Returned ADUIS Access - Challings         0           view it         3020-Aduition succeeded         1000         Returned ADUIS Access - Challings         0           view it         3020-Aduition succeeded         1000         Returned ADUIS Access - Challings         0           view it         3020-Aduition succeeded         1000         Returned ADUIS Access - Chalings                                                                                                    | Endpoint Profile                                                                                                    | Intel-Device                                                                         | 15008   | Evaluating Service Selection Policy                                                            | 0           |
| uninefficient register         Proposed EAR-Hosp strippiding EAR-Hits which calling a strippiding EAR-Hits which calling a strippiding EAR-Hits which calling a strippiding EAR-Hits which calling a strippiding EAR-Hits which calling a strippiding EAR-Hits which calling a strippiding EAR-Hits which early a strippiding EAR-Hits which early a strippididing EAR-Hits which early a strippididing EAR-Hits whi                                                                                                    |                                                                                                    |                                                                                      | 11507   | Extracted EAP-Response/Identity                                                                | 16          |
| under tabel being wind wind wind wind wind wind wind wind                                                                                                    | Authentication Policy                                                                                                    | MAR_Test >> MAR_dot1x                                                                | 12500   | Prepared EAP-Request proposing EAP-TLS with challenge                                          | 2           |
| undertation Result         Presidances         1         1         1         1         1         1         1         1         1         1         1         1         1         1         1         1         1         1         1         1         1         1         1         1         1         1         1         1         1         1         1         1         1         1         1         1         1         1         1         1         1         1         1         1         1         1         1         1         1         1         1         1         1         1         1         1         1         1         1         1         1         1         1         1         1         1         1         1         1         1         1         1         1         1         1         1         1         1         1         1         1         1         1         1         1         1         1         1         1         1         1         1         1         1         1         1         1         1         1         1         1         1         1         1                                                                                                    | Authorization Policy                                                                                                    | MAR_Test >> User_MAR_Passed                                                          | 12625   | Valid EAP-Key-Name attribute received                                                          | 0           |
| 1000         Received RAUGUS in re-uniq an existing session         0           10110         Received RAUGUS in re-uniq an existing session         0           10100         Received RAUGUS in re-uniq an existing session         0           10100         Received RAUGUS in re-uniq an existing session         0           10100         Received RAUGUS in re-uniq an existing session         0           10100         Received RAUGUS in re-uniq an existing session         0           10100         Received RAUGUS in re-uniq an existing received         0           10100         Received RAUGUS in re-uniq an existing received         0           10100         Received RAUGUS in re-uniq an existing received         0           10100         Received RAUGUS in re-uniq an existing received         0           10100         Received RAUGUS in re-uniq an existing received         0           10100         Received RAUGUS in re-uniq an existing received         0           10100         Received RAUGUS in re-uniq an existing received RAUGUS in re-uniq an existing received RAUGUS in re-uniq an existing received RAUGUS in re-uniq an existing received RAUGUS in re-uniq an existing received RAUGUS in re-uniq an existing received RAUGUS in re-uniq an existing received RAUGUS in re-uniq an existing received RAUGUS in re-uniq an existing received RAUGUS in re-uniq an existing received RAUGUS in re-uniq an existing received RAUGUS in re-uniq an existing received RAUGUS in re-uniq                                                                                                    | Authorization Result                                                                                                    | PermitAccess                                                                         | 11006   | Returned RADIUS Access-Challenge                                                               | 0           |
| 1118     ADD/S is re-uping a withing session     0       butherhication Details     1230     ADD/S is re-uping a withing session     0       boarde Timestamp     2924-05-07 16.42.04.457     12000     Prepared LAP-Acquest proposing PLAP with challings     0       boards Environment     2924-05-07 16.42.04.457     1000     Received Timestamp     0       boards Environment     2924-05-07 16.42.04.457     1000     Received ADD/S Access-Acquest to Using session     0       boards Environment     2920     Anternate ADD/S is re-uping an exiting session     0     0       brance     2000     Anternate ADD/S is re-uping and exiting session     0     0       brance     2000     Anternate ADD/S is re-uping and exiting session     0     0       brance     2000     Anternate ADD/S is re-uping and exiting session     0     0       brance     ADD/S is re-uping and exiting session     0     0     0       brance     1111     Bad/D/S is re-uping and exiting session     0     0       brance     1111     Success/ADD repared TLS Score/TLS envices/TLS envices                                                                                                    |                                                                                                    |                                                                                      | 11001   | Received RADIUS Access-Request                                                                 | 5           |
| statu         Linear Linear Linea                                                                                                    |                                                                                                    |                                                                                      | 11018   | RADIUS is re-using an existing session                                                         | 0           |
| based Timestamp         204-06-07 16.42.04.467         1000         Propert ALP-Request proposing PLAP with challenge         0           besceived Timestamp         204-06-07 16.42.04.467         1000         Recured ALDUS Access-Challenge         0           bills Station Succeeded         1000         Recured ALDUS Access-Challenge         0           wirt         500 Authentication Succeeded         1001         Recured ALDUS Access-Challenge         0           binsmare         AUtestare         1000         Recured ALDUS Access-Challenge         0           binsmare         AUtestare         1000         Recured ALDUS Access-Challenge         0           binsmare         AUtestare         1000         Recured ALDUS Access-Challenge         0           binsmare         AUtestare         1000         Recured ALDUS Access-Challenge         0           binsmare         AUtestare         1000         Recured ALDUS Access-Challenge         0           binsmare         Lin*1-54-00         Distaret Arritic Access Access Ac                                                                                                    | Authentication Details                                                                                                    |                                                                                      | 12301   | Extracted EAP-Response/NAK requesting to use PEAP<br>instead                                   | 0           |
| beckeed Imestamp         224-05-07 16.42.20.4677         12005         Vuid Arean-Sample and Sample and                                                                                                    | Source Timestamp                                                                                                    | 2024-05-07 16:42:04.467                                                              | 12300   | Prepared EAP-Request proposing PEAP with challenge                                             | 0           |
| vertix         1006         Returned ADD(5 Access-Challenge         0           viday Server         ka33-01         1006         Reterived RADUS Access-Request         25           viday Server         ka33-01         1000         Received RADUS Access-Request         25           viday Server         1000         Received RADUS Access-Request         25           viday Server         1000         Received RADUS Access-Request         25           viday Server         1000         Received RADUS Access-Request         25           viday Server         1000         Received RADUS Access-Request         26           indepinit PMB         B4.96-91.15-84-CB         1000         Decessivity regordinated REAV vision         0           vidag Saudin Id         Id-96-91.15-84-CB         12800         Extracted first TLS record; TLS handshake started         0           vidag Saudin Id         Id-96-91.15-84-CB         12800         Propared TLS ServiceDone message         0           vidag Saudin Id         Id-15-96.000         11000         Returned RADUS Access-Challenge         0           vidag Saudin Id         Id-160         Returned RADUS Access-Request         14           vidag Saudin Id         Id-2006         Received RADUS Access-Request         10                                                                                                    |                                                                                                    |                                                                                      | 12625   | Valid EAP-Key-Name attribute received                                                          | 0           |
| biolog Server         les33-01         11010         Rectived RADIUS Access-Request         25           Vent         500 Authentication succeeded         11018         RADUUS is re-using an existing session         0           Identified         ADtestuser         12280         Extracted CAP-Response containing PEAP shallenge-<br>response and accepting PEAP as regolited of<br>the desting Station Id         14.96-91-15-84-CB         0           Jaing Station Id         49.46-91-15-84-CB         12800         Extracted first TLS record; TLS handshats started         0           Indpoint Profile         Inst-Device         12800         Prepared TLS ServerHelo message         0           Vert Address         1.11 * 7.9         12807         Prepared TLS ServerHelo message         0           ubienetication Interdevice         0.1000500000043A/20080         12807         Prepared TLS ServerHelo message         0           ubienetication Stating Vert Part Id ServerHelp Charlenge message         0         12807         Prepared TLS ServerHelp message         0           ubienetication Stating Vert Part Id ServerHelp Charlenge message         0         0         0         0           ubienetication Stating Server Device         12005         Prepared TLS ServerHelp message         0           ubienetication Stating Vert Id AdverMess Id ServerHelp Charlenge message         0                                                                                                    | Received Timestamp                                                                                                    | 2024-05-07 16:42:04.467                                                              | 11006   | Returned RADIUS Access-Challenge                                                               | 0           |
| went         500 Authentication succeeded         11018         RADUs is ne-using an existing session         0           kername         ADisestaver         1302         Fersone and accepting PLAP as regoting of a comparison of accepting PLAP as regoting of a comparison of accepting PLAP as regoting of a comparison of accepting PLAP as regoting of a comparison of accepting PLAP as regoting of a comparison of accepting PLAP as regoting PLAP as regotin                                                                                                    | Policy Server                                                                                                    | ise33-01                                                                             | 11001   | Received RADIUS Access-Request                                                                 | 25          |
| Instantion         AD[testuser         12302         Extracted EAP-Response containing PEAP challenge-<br>response and accepting PEAP as negotiated<br>1218         12302         Extracted EAP-Response containing PEAP challenge-<br>response and accepting PEAP as negotiated<br>1218         12302         Extracted FAP-Response containing PEAP challenge-<br>response and accepting PEAP challenge-<br>response and accepting PEAP challenge-<br>testing and accepting PEAP challenge-<br>testing accepting PEAP challengeAP<br>accepting accepting PEAP                                                 | Event                                                                                                    | 5200 Authentication succeeded                                                        | 11018   | RADIUS is re-using an existing session                                                         | 0           |
| Indpoint id6102500pcn secure concection with TLS peer0Jalling Station id84-96-91-15-84-CB12318Success/tilly negotiated PEAP version 00Indpoint ProfileIntel-Device1200Extracted TLS Centrificate message0Pv4 Address1.1** 7.912000Prepared TLS Server/tello message0uithentication IdentifyAp_sion_Point12005Prepared TLS Server/tello message0uithentication Identify012006Prepared TLS Server/tello message0uithentication Identify012006Prepared TLS Server/tello message0uithentication Identify012006Prepared TLS Server/tello message0uithentication Identify012006Prepared TLS Server/tello message0uithentication Identify012006Prepared TLS Server/tello message0uithentication Identify012006Prepared TLS Server/tello message0uithentication Identify012006Prepared EAP-Request with another PEAP challenge0uithentication Method012006Prepared EAP-Request with another PEAP challenge0uithentication Prepared Identifier Identifier Identi                                                                                                    | Username                                                                                                    | AD\testuser                                                                          | 12302   | Extracted EAP-Response containing PEAP challenge-<br>response and accepting PEAP as negotiated | 1           |
| Image: Status Id         B4-96-91-15-84-CB         1218         Successfully negatised PEAP version 0         0           Indepoint Profile         Intel-Device         12800         Extracted first TLS record; TLS handshake started         0           Pv4 Address         1,1*' 1,9         12805         Extracted first TLS record; TLS handshake started         0           utile         AD_Jon_Point         12805         Extracted TLS Server/Billo message         0           utile         AD_Jon_Point         12805         Prepared TLS Server/Sechang message         0           utile         TSS Prepared TLS Server/Sechang message         0         0         0           utile         TSS Prepared TLS Server/Sechang message         0         0         0         0           utile         TSS Prepared TLS Server/Sechang message         0         0         0         0         0         0         0         0         0         0         0         0         0         0         0         0         0         0         0         0         0         0         0         0         0         0         0         0         0         0         0         0         0         0         0         0         0         0                                                                                                    | Endpoint Id                                                                                                    | B4:96:91:15:84:CB                                                                    | 61025   | Open secure connection with TLS peer                                                           | 0           |
| laing Sation Id<br>hadoin Profile<br>hatel-Device<br>12000<br>Lass of LS Genetication message<br>12000<br>Prosted TLS Genetication message<br>12000<br>Propared TLS Genetication message<br>12000<br>Propared TLS Genetication message<br>1000<br>Propared TLS Genetication message<br>1000<br>Propared TLS Genetication message<br>1000<br>Propared TLS Genetication for the propertication for the properise fo |                                                                                                    |                                                                                      | 12318   | Successfully negotiated PEAP version 0                                                         | 0           |
| indepint Profile     Inst-Device     12805     Extracted TLS ClientHolio message     0       PA4 Address     1,1 <sup></sup> 1,9     12805     Prepared TLS Centrificite message     0       uturnentication Identity<br>itore     AD_sion_Point     12805     Prepared TLS Server/KeyExchange message     0       itore     12805     Prepared TLS Server/KeyExchange message     0       itore     12805     Prepared TLS Server/KeyExchange message     0       itore     1000     Returned RADIUS Access-Request with another PEAP challenge     0       uturnentication Method     itor X     11001     Received RADIUS Access-Request     14       uturnentication Method     itor X     11001     Received RADIUS Access-Request with another PEAP challenge-<br>response     12005     Prepared TLS Centrification message     0       uturnentication Method     itor X     11001     Received RADIUS Access-Request with another PEAP challenge-<br>response     12005     Prepared TLS Centrification message     0       uturnentication Method     itor X     12006     Prepared TLS Centrification message     0       iservice -type - Framed,<br>association 10C2006500000049AA780080,<br>method-dott,<br>PGSubjectKhane-2xe19520-06421-11ef-abec-<br>sociation previous auccessful machine<br>PGSubjectKhane-2xe19520-06421-11ef-abec-<br>association for user in Active Directory - AD_testure<br>PGSubjectKhane-2xe19520-06421-11ef-abec-<br>association foreuser     15036     Ceaking uper in Act                                                                                                    | Calling Station Id                                                                                                    | B4-96-91-15-84-CB                                                                    | 12800   | Extracted first TLS record; TLS handshake started                                              | 0           |
| Pv4 Address     1.1* 1.9     1286     Prepared TLS Serverhelelo message     0       uthentication lefentity<br>tore     AD_sloin_Point     1280     Prepared TLS Serverhelelo message     0       uthentication lefentity<br>tore     Prepared TLS Serverhelelo message     0     0       uthentication lefentity<br>tore     Prepared TLS Serverhelelo message     0       uthentication lefentity     Prepared TLS Serverhelelo message     0       uthentication Method     01/2006500000049AA780080     12800     Prepared TLS Serverhelelo message     0       uthentication Method     01/2006500000049AA780080     1000     Returned RADIUS Access-Challenge     0       uthentication Protocol     PKP (KP-NSCHAPv2)     10108     Returned RADIUS Access-Challenge     0       uthentication Protocol     PKP (KP-NSCHAPv2)     12304     Extracted CAP-Request with another PEAP challenge     0       uthentication Method     Group     12305     Prepared TLS Serverhelelo message     0       uthentication Method     service-type-Framed,<br>audit-session-id-0102000500000049AA780080.     12304     Extracted CAP-Request with another PEAP challenge     0       iservice-type-Framed,<br>audit-session-id-0102000500000049AA780080.     15066     Evaluating Authorization Policy     0       iservice-type-Framed,<br>audit-session-id-0102000500000049AA780080.     12305     Looking up us in Active Dinectory and u                                                                                                    | Endpoint Profile                                                                                                    | Intel-Device                                                                         | 12805   | Extracted TLS ClientHello message                                                              | 0           |
| 12807     Propared TLS Certificate message     0       Withentication Identity<br>Bore     AD_Join_Point     12807     Propared TLS ServerXoyExchange message     26       dentity Group     Profied     12808     Propared TLS ServerXoyExchange message     0       ustdt Session Id     01C2006500000049AA780080     1280     Propared TLS ServerXoyExchange message     0       ustdt Session Id     01C2006500000049AA780080     11006     Returned RADIUS Access-Challenge     0       ustdt Session Id     dot1x     11018     RADIUS Is re-using an existing session     0       ustdt Session Id     dot1x     11018     RADIUS Is re-using an existing session     0       ustdt Session Id     dot1x     12807     Propared TLS Cerificate message     0       ustdt Session Id     01C2006500000049AA780080     14     1000     Recurred RADIUS Access-Request     14       ustdentication Returned RADIUS Access-Request     14     12805     Propared TLS Cerificate message     0       ustdentication Returned RADIUS Access-Request     12805     Propared TLS Cerificate message     0       ustdentication Returned RADIUS Access-Request     14     12805     12805     12805     12805     12805     12805     12805     12805     12805     12805     12805     12805     12805     12805                                                                                                    | Pv4 Address                                                                                                    | 1.1 - 1.9                                                                            | 12806   | Prepared TLS ServerHello message                                                               | 0           |
| AD_Join_Point12868Propried TLS Server(Ky)Exchange message26interportProfiled12810Propried TLS Server(Ky)Exchange message0interport12810Propried TLS Server(Ky)Exchange message0interport12808Propried TLS Server(Ky)Exchange message0interport12808Propried TLS Server(Ky)Exchange message0interport12808Propried TLS Server(Ky)Exchange message0interport012808Propried TLS Server(Ky)Exchange message0interport012808Propried TLS Server(Ky)Exchange message0interport012808Propried TLS Server(Ky)Exchange message0interport012808Propried TLS Server(Ky)Exchange message0interport011001Received RADIUS Access-Request14interport012808Propried TLS Perspections exclassing PEAP challenge0interportPropried TLS Perspections exclassing response012808Propried TLS Perspections exclassing PEAP challengeinterport012808Propried TLS Perspections exclassing response0issoch/Pair1506Cylausing Authorization Policy0issoch/Pair1506Cylausing Authorization Policy0issoch/Pair1506Cylausing Authorization Policy0issoch/Pair1506Cylausing Authorization Policy0issoch/Pair1506Cylausing Authorization Policy0issoch/Pair1                                                                                                    |                                                                                                    |                                                                                      | 12807   | Prepared TLS Certificate message                                                               | 0           |
| 12810     Prepared TLS ServerDone message     0       12305     Prepared TLS ServerDone message     0       12305     Prepared EAP-Request with another PEAP challenge     0       12305     Returned RADUS Access-Acquest with another PEAP challenge     0       11008     Returned RADUS Access-Request     14       11018     RADUS Is re-using an existing session     0       12305     Prepared EAP-Request with another PEAP challenge-<br>response     1       12305     Prepared EAP-Request with another PEAP challenge-<br>response     1       12305     Prepared EAP-Request with another PEAP challenge-<br>response     0       12305     Prepared EAP-Request with another PEAP challenge-<br>response     0       12305     Prepared EAP-Request with another PEAP challenge-<br>response     0       12305     Prepared EAP-Request with another PEAP challenge-<br>response     0       12305     Prepared EAP-Request with another PEAP challenge-<br>response     0       12305     Prepared EAP-Request with another PEAP challenge-<br>response     0       12305     Prepared EAP-Request with another PEAP challenge-<br>response     0       12422     Statuting Authorization Policy<br>withertic-type-Framed,<br>authertication fortup     0       12422     Looking up another peaper<br>Authertication fortup     0       12420     Looking up another peaper<br>Authertication fortup                                                                                                    | Authentication Identity<br>Store                                                                                                    | AD_Join_Point                                                                        | 12808   | Prepared TLS ServerKeyExchange message                                                         | 26          |
| dentify Group     Profiled     12305     Prepared EAP-Request with another PEAP challenge     0       undit Session Id     01C2006500000049AA780D80     11006     Returned RADIUS Access-Challenge     0       utthentication Method     dof1x     11001     Received RADIUS Access-Challenge     0       utthentication Protocol     PEAP (EAP-MSCHAPv2)     12305     Prepared EAP-Request with another PEAP challenge-<br>response     0       iervice Type     Framed     12305     Prepared EAP-Request with another PEAP challenge-<br>response     0       iervice Type     C1000     service-type-Framed,<br>audit-session-id-0102000650000049AA780D80,<br>audit-session-id-0102006500000049AA780D80,<br>audit-session-id-01020006500000049AA780D80,<br>audit-session-id-0102006500000049AA780D80,<br>audit-session-id-0102006500000049AA780D80,<br>audit-session-id-0102006500000049AA780D80,<br>audit-session-id-0102006500000049AA780D80,<br>audit-session-id-0102006500000049AA780D80,<br>audit-session-id-0102006500000049AA780D80,<br>audit-session-id-0102006500000049AA780D80,<br>audit-session-id-0102006500000049AA780D80,<br>audit-session-id-010200650000000000000000,<br>242209     Isooking up Endpoint in Internal Endpoints IDStore -<br>AD(testuser'     1       0.D-Groups-Names     a.fem-sy: m.com/Builtin/Users     24209     Looking up user in Active Directory - AD(testuser'<br>AD(testuser'     1       0.D-Groups-Names     a.fem-sy: m.com/Builtin/Administrators     15048     Queried PIP - AD_Join_Point, ExternalGroups     1       0.D-Groups-Names     a.fem-sy: m.com/Users/Domain Admins     2008     New                                                                                                    |                                                                                                    |                                                                                      | 12810   | Prepared TLS ServerDone message                                                                | 0           |
| uudit Session id     01C2006500000049AA780D80     11006     Returned RADIUS Access-Challenge     0       uuthentication Method     dot1x     11001     Received RADIUS Access-Request     14       uuthentication Protocol     PEAP (EAP-MSCHAPy2)     11018     RADIUS is re-using an existing session     0       tervice Type     Framed     12304     Extracted EAP-Request with another PEAP challenge-<br>response     12       tervice Type     C1000     Service-type-Framed,<br>audt-session-id-01C200650000009AA7800080,<br>method-dot1X,<br>audt-session-id-01C200650000009AA7800080,<br>method-dot1X,<br>audt-session-id-01C200650000009A7800080,<br>method-dot1X,<br>audt-session-id-01C200650000009A7800080,<br>method-dot1X,<br>audt-session-id-01C200650000009A7800080,<br>method-dot1X,<br>audt-session-id-01C200650000009A7800080,<br>method-dot1X,<br>audt-session-id-01C200650000009A7800080,<br>method-dot1X,<br>audt-session-id-01C200650000009A7800080,<br>method-dot1X,<br>audt-session-id-01C200650000009A7800080,<br>method-dot1X,<br>audt-session-id-01C200650000009A7800080,<br>method-dot1X,<br>audt-session-id-01C200650000009A7800080,<br>method-dot1X,<br>audt-session-id-01C200650000009A7800080,<br>method-dot1X,<br>audt-session-id-01C200650000009A7800080,<br>method-dot1X,<br>audt-session-id-01C200650000009A7800080,<br>method-dot1X,<br>audt-session-id-01C200650000009A7800080,<br>audt-session-id-01C200650000009A7800080,<br>method-dot1X,<br>audt-session-id-01C200650000009A7800080,<br>method-dot1X,<br>audt-session-id-01C200650000009A7800080,<br>method-dot1X,<br>audt-session-id-01C200650000009A7800080,<br>method-dot1X,<br>audt-session-id-01C200650000009A7800080,<br>method-dot1X,<br>audt-session-id-01C200650000009A7800080,<br>method-dot1X,<br>audt-session-id-01C200650000009A780080,<br>method-dot1X,<br>audt-session-id-01C200650000009A780080,<br>method-dot1X,<br>audt-session-id-01C2006000000000000000000000000000000000                                                                                                    | Identity Group                                                                                                    | Profiled                                                                             | 12305   | Prepared EAP-Request with another PEAP challenge                                               | 0           |
| uuthentication Method     dot1x     11001     Received RADIUS Access-Request     14       uuthentication Protocol     PEAP (EAP-MSCHAPV2)     11018     RADIUS is re-using an existing session     0       iservice Type     Framed     12304     Extracted EAP-Response containing PEAP challenge     1       iservice Type     C1000     C1000     12305     Prepared EAP-Request with another PEAP challenge     0       iservice -type = Framed,<br>audit-session-id=01C2006500000049AA780D80,<br>method-dot1x,<br>AuthenticationidentityStore-AD_Join_Point,<br>FQSubjectINme-Zce19620-0842-11e1-aSec-<br>Sce2edb471ditestuser#det reme-sy, tr.com,<br>UniqueSubjectID=92/31674e52338d8f4807c495e1ff4c2ef92     15036     Evaluating Authorization Policy     0       iSceaeAVPair     adrem-sy, tr.com/Builtin/Users     24209     Clooking up Endpoint in Internal Endpoints iDStore -<br>AD testuser     1       iD-Groups-Names     adrem-sy, tr.com/Builtin/Users     24355     LDAP frech succeeded     1       iD-Groups-Names     adrem-sy-tr.ncom/Users/Denied RODC Password<br>Replication Group     15016     Selected Authorization Policy passed     6       iD-Groups-Names     adrem-sy-tr.ncom/Users/Domain Admins     22081     Max session solicy passed     6       iD-Groups-Names     adrem-sy-tr.ncom/Users/Domain Admins     12306     PEAP authentication succeeded     6       iD-Groups-Names     adrem-sy-tr.ncom/Users/Domain Admins     12306     PEAP authorication                                                                                                    | Audit Session Id                                                                                                    | 01C2006500000049AA780D80                                                             | 11006   | Returned RADIUS Access-Challenge                                                               | 0           |
| humenication Protocol       PEAP (EAP-MSCHAPy2)       11018       RADUUS is re-using an existing session       0         kervice Type       Framed       12304       Extracted EAP-Regonse containing PEAP challenge-<br>response       1         kervice Type       C1000       12305       Prepared EAP-Request with another PEAP challenge       0         service-type-Framed,<br>auth-response       service-type-Framed,<br>auth-response       15036       Evaluating Authorization Policy       0         iscoAVPair       Service-type-Framed,<br>auth-response       Looking up Endpoint in Internal Endpoints IDStore -<br>AD/testuser       0         iscoAVPair       Goking up user in Active Directory - AD/testuser       0         uniqueSubjectID=9273/674652338d8f4807c495e1ff4c2er92       2420       Looking up user in Active Directory - AD/testuser       0         D-Groups-Names       ad.rem-sy: im.com/Builtin/Users       24355       LOAP feth succeeded       11         D-Groups-Names       ad.rem-sy: im.com/Users/Denied RODC Password<br>Replication Group       15016       Selected Authorization Profile - PermitAccess       5         D-Groups-Names       ad.rem-sy: im.com/Users/Domain Admins       22081       Max sessions goil or easted in Session cache       0         D-Groups-Names       ad.rem-sy: im.com/Users/Domain Admins       22081       New accounting session creacted in Session cache       0                                                                                                    | Authentication Method                                                                                                    | dot1x                                                                                | 11001   | Received RADIUS Access-Request                                                                 | 14          |
| utilinetication Protocol       PEAP (EAP-MSCHAPV2)       12304       Extracted EAP-Response containing PEAP challenge-<br>response       1         Service Type       Framed       12305       Prepared EAP-Request with another PEAP challenge       0         24422       Service-type-Framed,<br>audit-session-id-01C2006500000049AA780D80,<br>method-dottx,       15E has confirmed previous successful machine<br>authentication for user in Active Directory       0         25cooAVPair       AuthenticationIdentifyStore-AD_Join_Point,<br>FGSubjectNames-2ce19620-0842-11ef-45ec-<br>362cectbdf3ditestuser@ad.rem-sy is 1.com,<br>UniqueSubjectID-9273f674652338d8f4807c495e1ff4c2ef92<br>1779       24209       Looking up Endpoint in Internal Endpoints IDStore -<br>AD(testuser       1         20-Groups-Names       ad.rem-sy: m.com/Builtin/Users       24355       LDAP fetch succeeded       1         LD-Groups-Names       ad.rem-sy: m.com/Justers/Denied RODC Password<br>Replication Group       15016       Selected Authorization Profile - PermitAccess       5         LD-Groups-Names       ad.rem-sy: th. n.com/Users/Denied RODC Password<br>Replication Group       22080       New accounting session created in Session created       0         LD-Groups-Names       ad.rem-sy: th. n.com/Users/Domain Users       12306       PEAP uthentication succeeded       0         LD-Groups-Names       ad.rem-sy: th. n.com/Users/Domain Users       12306       New accounting session created in Session created<br>in Session created in Session created in Sessi                                                                                                    |                                                                                                    |                                                                                      | 11018   | RADIUS is re-using an existing session                                                         | 0           |
| Autory Autory Autory Autory Construction for user in Active Directory       0         Vetwork Device       C1000         service-type-Framed,<br>audft-session-id-01C2006500000049AA780D80,<br>method-dot1x,<br>AutoriticationIdentityStore-AD_Join_Point,<br>FGSubjectMane-2ce19620-0842-11ef-aSec-<br>3262eeetM3/3ditestuser@ad.rem-sy: te 1.com,<br>UniqueSubjectD=92731674e52338dif4807c495e1ff4c2ef92<br>17/9       15036       Evaluating Authorization Policy       0         24209       Looking up Endpoint In Internal Endpoints IDStore -<br>3262eeetM3/3ditestuser@ad.rem-sy: te 1.com,<br>UniqueSubjectD=92731674e52338dif4807c495e1ff4c2ef92<br>17/9       24211       Found Endpoints IDStore -<br>4D\testuser       1         24211       Found Endpoints In Internal Endpoints IDStore<br>4d155       LDAP fetch succeeded       3         20-Groups-Names       ad.rem-sy: m.com/Builtin/Users       15046       Queried PIP - AD_Join_Point.ExternalGroups       11         20-Groups-Names       ad.rem-sy: tr.ncom/Users/Denied RODC Password<br>Replication Group       15016       Selected Authorization Profile - PermitAccess       5         2006       New accounting session cacted in Session cacted       0       0         20-Groups-Names       ad.rem-sy: tr.ncom/Users/Domain Mamins       2080       New accounting session created in Session cacted       0         20-Groups-Names       ad.rem-sy: tr.ncom/Users/Domain Users       12306       PEAP authentication succeeded       0         20-Groups-Names       ad.rem                                                                                                    | Authentication Protocol                                                                                                    | PEAP (EAP-MSCHAPV2)                                                                  | 12304   | Extracted EAP-Response containing PEAP challenge-<br>response                                  | 1           |
| detwork Device       C1000         service-type=Framed,<br>audit-session-id=01C200650000049AA780D80,<br>method-dottx,<br>AuthenticationidentityStore-AD_Join_Point,<br>FQSubject/Dava-Zce192620-0842-111e-4.sec<br>362cec4b4f3dttestuse@ad.rem-sy_te_b.com,<br>UniqueSubject/D-92731674e52338d8f4807c495e1ff4c2ef92       15036       Evaluating Authorization Policy       0         AuthenticationidentityStore-AD_Join_Point,<br>FQSubject/D-92731674e52338d8f4807c495e1ff4c2ef92       Looking up Endpoint in Internal Endpoints IDStore -<br>AD/testuser       1         AD-Groups-Names       ad.rem-sy: m.com/Builtin/Users       24325       LDAP fetch succeeded       3         LD-Groups-Names       ad.rem-sy: m.com/Builtin/Administrators       15048       Queried PIP - AD_Join_Point.ExternalGroups       11         DD-Groups-Names       ad.rem-sy: m.com/Users/Denied RODC Password<br>Replication Group       15016       Selected Authorization Profile - PermitAccess       5         DD-Groups-Names       ad.rem-sy: m.com/Users/Domain Users       22080       New accounting session created in Session cache       0         DD-Groups-Names       ad.rem-sy: m.com/Users/Domain Users       12306       PEAP authentication succeeded       0         LD-Groups-Names       ad.rem-sy: m.com/Users/Domain Users       11330       Prepared EAP-Success       1         LD-Groups-Names       ad.rem-sy: m.com/Users/Domain Users       2080       New accounting session created in Session cache       0 <t< td=""><td></td><td></td><td>12305</td><td>Prepared EAP-Request with another PEAP challenge</td><td>0</td></t<>                                                                                                    |                                                                                                    |                                                                                      | 12305   | Prepared EAP-Request with another PEAP challenge                                               | 0           |
| audit-session-id=01C200650000049AA780D80,<br>method=dot1x,<br>AuthentizationIdentityStore-AD_Join_Point,<br>FOSubjectName=2ce19620-0842-11ef-a5ec-<br>362cec4b413dHtestuse@ad.rem-sy te h.com,<br>UniqueSubjectID=9273f674e52338d8H807c495e1ff4c2ef92<br>17f9       15036       Evaluating Authorization Policy       0         24209       Looking up Endpoint in Internal Endpoints IDStore -<br>AD\testuser       1         24209       Looking up user in Active Directory - AD\testuser       3         24211       Found Endpoint in Internal Endpoints IDStore       3         24325       Looking up user in Active Directory - AD\testuser       3         24416       User's Groups retrieval from Active Directory succeeded       3         2416       User's Groups retrieval from Active Directory succeeded       11         20-Groups-Names       ad.rem-sy::m.com/Builtin/Administrators       15016       Selected Authorization Profile - PermitAccess       5         20-Groups-Names       ad.rem-sy::th n.com/Users/Domain Admins       22080       New accounting session created in Session cache       0         20-Groups-Names       ad.rem-sy::th n.com/Users/Domain Users       12306       PEAP authentication succeeded       0         20-Groups-Names       ad.rem-sy::th n.com/Users/Domain Users       12306       PEAP authentication succeeded       0         20-Groups-Names       ad.rem-sy::th n.com/Users/Domain Users       12306       PEAP authentica                                                                                                    | Network Device                                                                                                    | C1000<br>service-type=Framed,                                                        | 24422   | ISE has confirmed previous successful machine<br>authentication for user in Active Directory   | 0           |
| International coding,<br>AuthenticationIdentityStore-AD_Join_Point,<br>FOStobleCtName-2ce19620-0842-11ef-a5ec-<br>362cec4b413dHtestuse@ad.rem-sy te.h.com,<br>UniqueStubjectID=9273f674e52338d8H807c495e1ff42ef92<br>17f9       24209       Looking up Endpoint in Internal Endpoints IDStore -<br>AD\testuser       1         D-Groups-Names       ad.rem-sy::m.com/Builtin/Users       2435       LDAP fetch succeeded       1         LD-Groups-Names       ad.rem-sy::m.com/Builtin/Administrators       15048       Queried PIP - AD_Join_Point, ExternalGroups       11         LD-Groups-Names       ad.rem-sy::m.com/Builtin/Administrators       15048       Queried PIP - AD_Join_Point, ExternalGroups       11         LD-Groups-Names       ad.rem-sy::m.com/Builtin/Administrators       15016       Selected Authorization Profile - PermitAccess       5         LD-Groups-Names       ad.rem-sy::m.com/Users/Domain Admins       22080       New accounting session created in Session cache       0         LD-Groups-Names       ad.rem-sy::m.com/Users/Domain Users       12306       PEAP authentication succeeded       0         LD-Groups-Names       ad.rem-sy::m.com/Users/Domain Users       12306       PEAP authentication succeeded       0         LD-Groups-Names       ad.rem-sy::m.com/Users/Domain Users       11002       Returned RADIUS Access-Accept       0                                                                                                    |                                                                                                    | audit-session-id=01C2006500000049AA780D80,                                           | 15036   | Evaluating Authorization Policy                                                                | 0           |
| S52ccc4b473ditestuser@ad.rem-sy.tc.com,<br>UniqueSubjectID-9273f674e52338df4807c495e1ff422ef92       24211       Found Endpoints InIternal Endpoints IDStore       3         LD-Groups-Names       ad.rem-sy.tm.com/Builtin/Users       2432       Looking up user In Active Directory - AD/testuser       1         LD-Groups-Names       ad.rem-sy.tm.com/Builtin/Users       24416       User's Groups retrieval from Active Directory succeeded       1         LD-Groups-Names       ad.rem-sy.tm.com/Builtin/Administrators       15048       Queried PIP - AD_Join_Point.ExternalGroups       1         LD-Groups-Names       ad.rem-sy.tt.n.com/Users/Denied RODC Password<br>Replication Group       15016       Selected Authorization Profile - PermitAccess       5         LD-Groups-Names       ad.rem-sy.tt.n.com/Users/Domain Admins       22080       New accounting session created in Session cache       0         LD-Groups-Names       ad.rem-sy.tt.n.com/Users/Domain Users       12306       PEAP authentication succeeded       0         LD-Groups-Names       ad.rem-sy.tt.n.com/Users/Domain Users       1102       Returned RADIUS Access-Accept       0                                                                                                    | CiscoAVPair                                                                                                    | AuthenticationIdentityStore=AD_Join_Point,<br>FQSubjectName=2ce19620-0842-11ef-a5ec- | 24209   | Looking up Endpoint in Internal Endpoints IDStore -<br>AD\testuser                             | 1           |
| Intersection desizes addread of the size state of the size state of the                                                                                                    |                                                                                                    | 362cec4b4f3d#testuser@ad.rem-sy_tc_1.com,                                            | 24211   | Found Endpoint in Internal Endpoints IDStore                                                   | 3           |
| Ad.rem-sy:::m.com/Builtin/Users     2435     LDAP fetch succeeded       D-Groups-Names     ad.rem-sy::m.com/Builtin/Administrators     24416     User's Groups retrieval from Active Directory succeeded       D-Groups-Names     ad.rem-sy::m.com/Users/Denied RODC Password     15048     Queried PIP - AD_Join_Point.ExternalGroups     11       D-Groups-Names     ad.rem-sy::m.com/Users/Denied RODC Password     15016     Selected Authorization Profile - PermitAccess     5       D-Groups-Names     ad.rem-sy::tr.n.com/Users/Domain Admins     22080     New accounting session created in Session cache     0       D-Groups-Names     ad.rem-sy::tr.m.com/Users/Domain Users     12060     Shutdown secure connection with TLS peer     0       D-Groups-Names     ad.rem-sy::tr.m.com/Users/Domain Users     1102     Replication SACtive Directory succeeded     0                                                                                                    |                                                                                                    | 17/9                                                                                 | 24432   | Looking up user in Active Directory - AD\testuser                                              |             |
| Addrem synthetic addrem synthetic balance outs     24416     User's Groups retrieval from Active Directory succeeded       DD-Groups-Names     ad.rem-synth.com/Users/Denied RODC Password<br>Replication Group     15048     Queried PIP - AD_Join_Point.ExternalGroups     11       DD-Groups-Names     ad.rem-synth.com/Users/Denied RODC Password<br>Replication Group     15016     Selected Authorization Profile - PermitAccess     5       DD-Groups-Names     ad.rem-synth.n.com/Users/Domain Admins     2080     New accounting session created in Session cache     0       DD-Groups-Names     ad.rem-synth.n.com/Users/Domain Users     12306     PEAP authentication succeeded     0       DD-Groups-Names     ad.rem-synth.n.com/Users/Domain Users     1102     Returned RADIUS Access-Accept     1                                                                                                    | AD-Groups-Names                                                                                                    | ad rem-sw vm.com/Ruiltin/Lisers                                                      | 24355   | LDAP fetch succeeded                                                                           |             |
| DD-Groups-Names     ad.rem-symm.com/Builtin/Administrators     15048     Queried PIP - AD_Join_Point.ExternalGroups     11       DD-Groups-Names     ad.rem-symm.com/Users/Denied RODC Password<br>Replication Group     15016     Selected Authorization Profile - PermitAccess     5       DD-Groups-Names     ad.rem-symm.com/Users/Domain Admins     2008     Max sessions policy passed     0       DD-Groups-Names     ad.rem-symm.com/Users/Domain Users     22080     New accounting session created in Session cache     0       DD-Groups-Names     ad.rem-symm.com/Users/Domain Users     12306     PEAP authentication succeeded     0       DD-Groups-Names     ad.rem-symm.com/Users/Domain Users     1102     Prepared EAP-Success     1                                                                                                    | in the second second se |                                                                                      | 24416   | User's Groups retrieval from Active Directory succeeded                                        |             |
| Ad.rem-syntin.com/Users/Denied RODC Password<br>Replication Group     15016     Selected Authorization Profile - PermitAccess     5       D-Groups-Names     ad.rem-syntin.com/Users/Domain Admins     2081     Max sessions policy passed     0       D-Groups-Names     ad.rem-syntin.com/Users/Domain Users     2080     New accounting session created in Session cache     0       D-Groups-Names     ad.rem-syntin.com/Users/Domain Users     12306     PEAP authentication succeeded     0       102     Prepared EAP-Success     1       Notes     11002     Returned RADIUS Access-Accept     2                                                                                                    | AD-Groups-Names                                                                                                    | ad.rem-sim.com/Builtin/Administrators                                                | 15048   | Queried PIP - AD_Join_Point.ExternalGroups                                                     | 11          |
| Replication Group     22081     Max sessions policy passed     0       AD-Groups-Names     ad.rem-synth n.com/Users/Domain Admins     22080     New accounting session created in Session cache     0       AD-Groups-Names     ad.rem-synth n.com/Users/Domain Users     12306     PEAP authentication succeeded     0       ID-Groups-Names     ad.rem-synth n.com/Users/Domain Users     61026     Shutdown secure connection with TLS peer     0       ISD-Groups-Names     Info3     Prepared EAP-Success     1       Result     11002     Returned RADIUS Access-Accept     2                                                                                                    | AD-Groups-Names                                                                                                    | ad.rem-synthesis n.com/Users/Denied RODC Password                                    | 15016   | Selected Authorization Profile - PermitAccess                                                  | 5           |
| AD-Groups-Names     ad.rem-syntum.com/Users/Domain Admins     22080     New accounting session created in Session cache     0       AD-Groups-Names     ad.rem-syntum.com/Users/Domain Users     12306     PEAP authentication succeeded     0       61026     Shutdown secure connection with TLS peer     0       11503     Prepared EAP-Success     1       Result     11002     Returned RADIUS Access-Accept     2                                                                                                    |                                                                                                    | Replication Group                                                                    | 22081   | Max sessions policy passed                                                                     | 0           |
| AD-Groups-Names     ad.rem-sy"1m.com/Users/Domain Users     12306     PEAP authentication succeeded     0       61026     Shutdown secure connection with TLS peer     0       11503     Prepared EAP-Success     1       Result     11002     Returned RADIUS Access-Accept     2                                                                                                    | AD-Groups-Names                                                                                                    | ad.rem-synte.n.com/Users/Domain Admins                                               | 22080   | New accounting session created in Session cache                                                | 0           |
| 61026     Shutdown secure connection with TLS peer     0       11503     Prepared EAP-Success     1       11002     Returned RADIUS Access-Accept     2                                                                                                    | AD-Groups-Names                                                                                                    | ad.rem-sylfim.com/Users/Domain Users                                                 | 12306   | PEAP authentication succeeded                                                                  | 0           |
| 11503     Prepared EAP-Success     1       11002     Returned RADIUS Access-Accept     2                                                                                                    |                                                                                                    |                                                                                      | 61026   | Shutdown secure connection with TLS peer                                                       | 0           |
| tesult 11002 Returned RADIUS Access-Accept 2                                                                                                    |                                                                                                    |                                                                                      | 11503   | Prepared EAP-Success                                                                           | 1           |
|                                                                                                    | Result                                                                                                    |                                                                                      | 11002   | Returned RADIUS Access-Accept                                                                  | 2           |

使用者身份驗證的詳細資訊

### 疑難排解

這些調試日誌(prrt-server.log)可幫助您確認ISE中身份驗證的詳細行為。

• runtime-config

- 執行階段記錄
- runtime-AAA

#### 以下是模式1的調試日誌示例。Machine Authentication和User Authentication。

#### <#root>

// machine authentication

 $MAR, 2024-05-08\ 16:54:50, 582, DEBUG, 0x7 fb2 fd3 db700, cntx = 0000034313, sesn = ise33-01/504417979/41, CPMS ession ID = 01C2006500000049 AA780D8 (2000) and (2000) and (20$ 

#### user=host/DESKTOP-L2IL9I6.ad.rem-xxx.com

,CallingStationID=B4-96-91-15-84-CB,FramedIPAddress=1.x.x.9,MARCache::checkInsertConditions:

#### subject=machine

, calling-station-id=B4-96-91-15-84-CB, HostName=DESKTOP-L2IL9I6\$@ad.rem-xxx.com,MARCache.cpp:105

// insert MAR cache
MAR,2024-05-08 16:54:50,582,DEBUG,0x7fb2fd3db700,cntx=0000034313,sesn=ise33-01/504417979/41,CPMSessionI

user=host/DESKTOP-L2IL9I6.ad.rem-xxx.com

,CallingStationID=B4-96-91-15-84-CB,FramedIPAddress=1.x.x.9,

#### Inserting new entry to cache

CallingStationId=B4-96-91-15-84-CB, HostName=DESKTOP-L2IL9I6\$@ad.rem-xxx.com, IDStore=AD\_Join\_Point an MAR,2024-05-08 16:54:50,582,DEBUG,0x7fb2fd3db700,cntx=0000034313,sesn=ise33-01/504417979/41,CPMSessionI

user=host/DESKTOP-L2IL9I6.ad.rem-xxx.com

,CallingStationID=B4-96-91-15-84-CB,FramedIPAddress=1.x.x.9,MARCache::onInsertRequest: event not locall

// user authentication
MAR,2024-05-08 16:55:11,120,DEBUG,0x7fb2fdde0700,cntx=0000034409,sesn=ise33-01/504417979/45,CPMSessionII

#### user=AD\testuser

,CallingStationID=B4-96-91-15-84-CB,FramedIPAddress=1.x.x.9,MARCache::onQueryRequest:

machine authentication confirmed locally

,MARCache.cpp:222 MAR,2024-05-08 16:55:11,130,DEBUG,0x7fb2fe5e4700,cntx=0000034409,sesn=ise33-01/504417979/45,CPMSessionI

#### user=AD\testuser

,CallingStationID=B4-96-91-15-84-CB,FramedIPAddress=1.x.x.9,MARCache::onMachineQueryResponse:

#### machine DESKTOP-L2IL9I6\$@ad.rem-xxx.com valid in AD

,MARCache.cpp:316

#### 相關資訊

電腦存取限制的優缺點

### 關於此翻譯

思科已使用電腦和人工技術翻譯本文件,讓全世界的使用者能夠以自己的語言理解支援內容。請注 意,即使是最佳機器翻譯,也不如專業譯者翻譯的內容準確。Cisco Systems, Inc. 對這些翻譯的準 確度概不負責,並建議一律查看原始英文文件(提供連結)。